バージョンアップ情報〔経理上手くんa DX〕

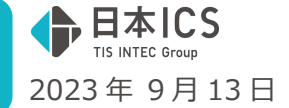

VERSION:23.012

●経理上手<んa DX VERSION:14.002

●経理上手くんaクラウド DX・経理上手くんaクラウド SE DX VERSION:14.002

当プログラムは、マイクロソフト社のサポート対応終了に伴い、Windows XP・Vista・7・8.1 搭載機へのインスト ールは不可となっています。

- ◆ 「令和5年10月からの消費税改正(インボイス)2次対応
  - > 消費税関係の出力の対応を行いました。
- ◆ その他の改良、修正を行いました。
- ※詳細は、次ページからの"財務処理 d b (VERSION:14.002)の変更点" "令和 5 年 10 月消費税改正 (インボイス) 2次対応"を参照してください。

### ご注意

●他のICSシステムとマスターのやり取りを行われる場合は、他のICSシステム側も当改正対応プロ グラムのインストールを行い、バージョンを統一してください。

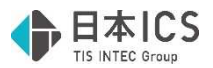

## 財務処理db(VERSION:14.002)の変更点

# 令和5年10月消費税改正(インボイス)2次対応

令和5年10月からの消費税改正(インボイス)2次対応に伴い、消費税関係の出力の対応を行いました。

※詳細は別紙「令和5年10月消費税改正(インボイス)2次対応」を参照してください。

## 改良&修正

## I. 導入・更新

- 1) 令和 5 年 10 月消費税改正/医療法人改正
  - ①2次対応に伴い「消費税額試算表・集計表・課税売上割合」等の処理が可能になったため、青字の「〇消費税関係の業務について」のメッセージを削除しました。
  - ②「免税事業者からの課税仕入れ」の文言を、「免税事業者等からの課税仕入れ」に変更しました。

| 令和5年10月消費税改正/医療法人改正                                                                                                    | ×            |
|----------------------------------------------------------------------------------------------------|--------------|
| <ul> <li>令和5年10月消費税改正バージョンアップ処理を行います。</li> <li>消費税改正バージョンアップ済みマスターが選択されています。</li> <li>○ インボイスの「登録番号」および「免税事業者等からの課税仕入れ」区分の入力が行えるようになります。</li> <li>登録番号を入力される場合は「新規会社登録・修正・削除」で切り替えが必要です。</li> </ul> |              |
| ○ 消費税関係の業務について<br>インボイス制度に伴う消費税計算は未対応です。<br>令和5年10月1日以降の日付で仕訳が入力されている場合、業務が起動しない<br>プログラムが対応するまでお待ちください。                                                                                            | いように制御しています。 |
| 【注意】<br>● 改正対応していないブログラム(経理上手くんシリーズ含む)への移動はできません。<br>● バージョンアップ後は元に戻せません。                                                                                                    |              |
| バージョンアップ処理を開始してよろしいですか?                                                                                                    | ž.           |

## 2) 名称等転送

①名称等転送のメッセージ内の「銀行 CSV 摘要」の文言を「認識/CSV 摘要」に変更しました。

| 名称等     | 载送                                                            | $\times$ |
|---------|---------------------------------------------------------------|----------|
| <u></u> | 転送元が認識/CSV摘要未使用マスターです。<br>認識/CSV摘要が削除される為、転送後、再度登録を行う必要があります。 |          |
|         | 処理を継続しますか?                                                    |          |
|         | (はい(Y) しいえ(N)                                                 |          |

## Ⅱ. 登録・入力

- 1) 仕訳入力
  - ①仕訳入力画面からの原票読取において、複数ページにまたがる PDF を通帳読取して転記しようとする と、「引数が正しくありません」「仕訳書き込みでエラーが発生しました」等のエラーが出て、正しく 転記できていなかったのを修正しました。(※原票読取は電帳法オプション契約のみ可能です)

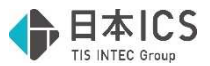

### 2) 科目設定・残高登録

①摘要登録-摘要辞書登録の「銀行 CSV 摘要」の文言を「認識/CSV 摘要」に変更しました。

・摘要辞書登録

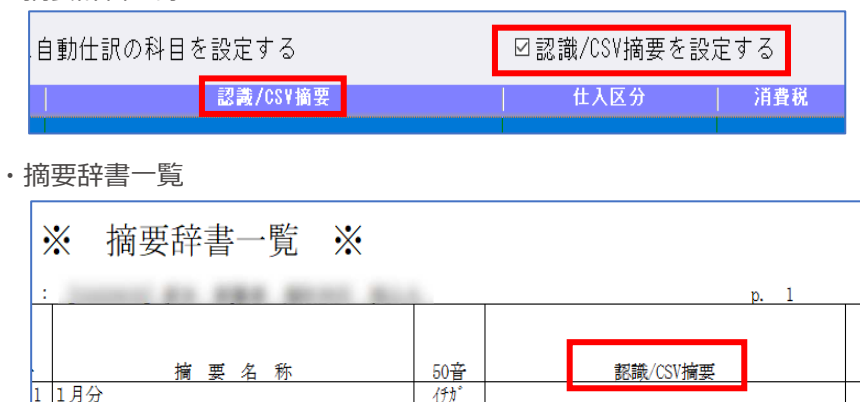

## **Ⅲ**. 出力(DX・ProⅡのみ)

1)比較経営分析指数表/経営分析標準率テーブル(ProIIのみ)

①中小企業実態基本調査 令和4年確報(令和3年度決算実績)に対応しました。

| 経営指標、原価指標の取得                            | > |
|-----------------------------------------|---|
| 実績年                                     |   |
| 令和03年度決算実績 ∨                            |   |
| 業種                                      |   |
| 全業種 ~                                   |   |
| 種別                                      |   |
| 合計 ~                                    |   |
| 区分                                      |   |
| ~ · · · · · · · · · · · · · · · · · · · |   |
| 母集団企業数: 1,774,538社                      |   |
| OK キャンセル                                |   |
| ※中小企業庁:『中小企業実態基本調査』より算。                 | £ |

- ・「変動損益計算書」「比較経営分析指数表」「経営分析報告書」に"標準値"として取り込み可能で す。
- ・科目設定・残高登録の分析登録の「標準率・分析指数」「比較経営分析表(経営指数)」に"標準 値"として取り込み可能です。

## Ⅳ. 工事台帳(建設上手くんのみ)

### 1) 工事残高登録

① [F6 仕入区分] で「OK」から「保存」に変更しました。

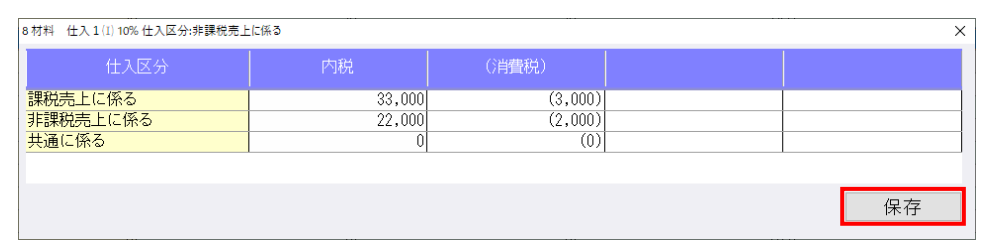

## V. その他

## 1) クラウド共有オプション

 ①クラウド共有オプション環境での、データ共有方法を改良致しました。
 ※クラウド共有オプションを使用されている事務所と顧問先に当プログラムを必ずバージョン アップしてください。

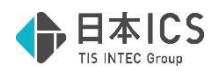

# 補足事項

## I. 通信·移動

## 1) マスター&データ送信・移動

①今回のインボイス2次対応により、マスターを開いた際に自動でバージョンアップが行われるように なったことに伴い、バージョンアップを行ったマスターと行っていないマスターとのやり取りについ ては、下表の通りとなります。

|                   |                |               | 前→前 | 前→後 | 後→前 | 後→後 |
|-------------------|----------------|---------------|-----|-----|-----|-----|
| <b>B</b> <u>A</u> | 頭閉生人移動         | マスター全体入替      | ×   | ×   | 0   | 0   |
| 肥田                | 雇用「日」プレイトイター更力 | データ入替         | ×   | ×   | 0   | 0   |
| 西生                |                | マスター送信        | ×   | ×   | 0   | 0   |
| л.<br>А           | 修正可能転送         | データ送信         | ×   | ×   | 0   | 0   |
|                   |                | データ入替(月指定)    | ×   | ×   | 0   | 0   |
| 숲                 |                | 未送信データの送信(追加) | ×   | ×   | 0   | 0   |
| 計                 | 会計事務所へ移動       | 未送信データの送信(入替) | ×   | ×   | 0   | 0   |
| 事                 |                | マスター全体入替      | ×   | ×   | 0   | 0   |
| 務                 |                | マスター送信        | ×   | ×   | 0   | 0   |
| 所                 | 修正可能転送         | データ送信         | ×   | ×   | 0   | 0   |
| ~                 |                | データ入替(月指定)    | ×   | ×   | 0   | 0   |

※凡例

- 前:改正バージョンアップ未了マスター
- 後: 改正バージョンアップ済マスター
- ○:移動できます。
- ×:移動できません。

## **II.** クラウド共有オプション

### 1) クラウド共有オプション

①インボイス2次対応後のクラウド共有オプションでの取得マスターの選択について

| 取得マスターの選択           |  |
|---------------------|--|
| ◉取得マスターを新規にマスター登録する |  |
| ○既存マスターとの入れ替えを行う    |  |

- ・マスターバージョンが一致している場合
  - →「取得マスターを新規にマスター登録する」、「既存マスターとの入れ替えを行う」どちらでも 取得が行えます。

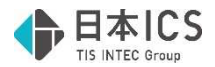

・マスターバージョンが不一致の場合

→「取得マスターを新規にマスター登録する」は選択可能です。 「既存マスターとの入れ替えを行う」は下記のメッセージが表示されて入れ替えを行うことが できません。マスターバージョンアップを行ってから取得を行ってください。

(例)会計事務所:インボイス未対応マスター ・・・ 共有マスター登録 顧問先:インボイス対応マスター ・・・ 共有マスター取得

| 【共有才 | ブション】マスター紐づけ                                                                             | × |
|------|------------------------------------------------------------------------------------------|---|
| 8    | マスターのバージョンが異なるため、入れ替えを行うことができません。<br>上書き元:消費税改正(インボイス)未対応マスター<br>上書き先:消費税改正(インボイス)対応マスター |   |
|      | ※最新バージョンのプログラムでマスターバージョンアップ<br>処理を行ってください。                                               |   |
|      | ОК                                                                                       |   |

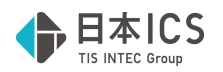

# 令和5年10月消費税改正(インボイス)2次対応

## 概要

### 1) インボイス対応マスターへの自動バージョンアップに対応しました。

・令和 5(2023) 年 10 月消費税改正の 2 次対応を行いました。 プログラムをインストール後に、財務処理 db のいずれかの業務でマスターを開くことで、該当マス ターのバージョンアップが自動で行われます。

※バージョンアップに事業期間の制限はありません。

過年度のマスターについても、業務を開いた際に自動でバージョンアップを行います。

※財務マスターコンバージョンや新規作成したマスターは、バージョンアップ後で作成されます。
※1次対応でマスターのバージョンアップを行い、「免税事業者等からの課税仕入れ」がチェック ONの仕訳を入力している場合、今回のプログラムで起動時に、金額・税額について控除割合を加味して再計算を行います。(計算方法は後掲の仕訳入力③をご確認ください。)

## 2)令和 5 年 10 月消費税改正バージョンアップ後の主な変更点

①消費税額試算表などの一部選択不可だった業務の計算・出力に対応
 ②「免税事業者等からの課税仕入れ」の控除割合の入力・計算に対応
 ③各業務において、「免税事業者等からの課税仕入れ」を行う場合の「免80」等の表示に対応

3) 2 割特例について

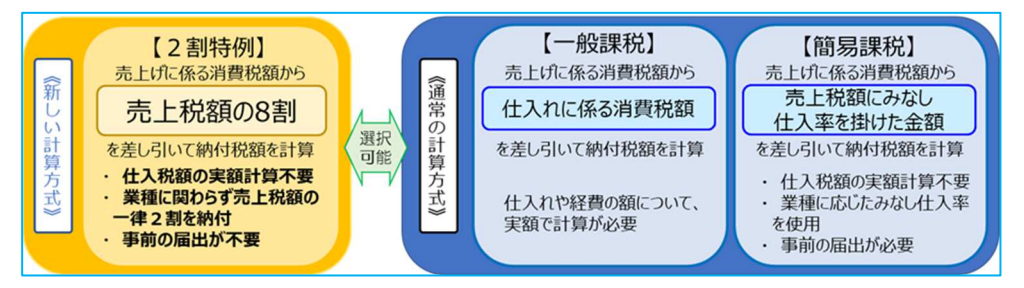

- ・2割特例は、仕入税額控除の金額を、売上税額の8割として計算し、残りの2割を納付税額とする計 算方式となっています。
- ・2割特例の対象となるのは、インボイス制度を機に免税事業者からインボイス発行事業者として課税 事業者になった方です。

基準期間における課税売上高が1千万円を超える事業者の方などの他の理由により課税事業者になった場合は、2割特例の対象外となります。

・2割特例を適用できる期間は、令和5年10月1日から令和8年9月30日までの日の属する課税期 間となっています。

※詳細については国税庁 HP の「2割特例(インボイス発行事業者となる小規模事業者に対する負担軽 減措置)の概要」をご確認ください。

(https://www.nta.go.jp/publication/pamph/shohi/kaisei/202304/01.htm)

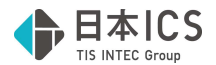

### 4) 免税事業者等からの課税仕入れに係る経過措置について

- 適格請求書等保存方式の開始後は、免税事業者や消費者など、適格請求書発行事業者以外の者(以下 「免税事業者等」といいます。)から行った課税仕入れは、原則として仕入税額控除の適用を受けること ができません。
- ただし、制度開始後6年間は、免税事業者等からの課税仕入れについても、仕入税額相当額の一定割 合を仕入税額として控除できる経過措置が設けられています。

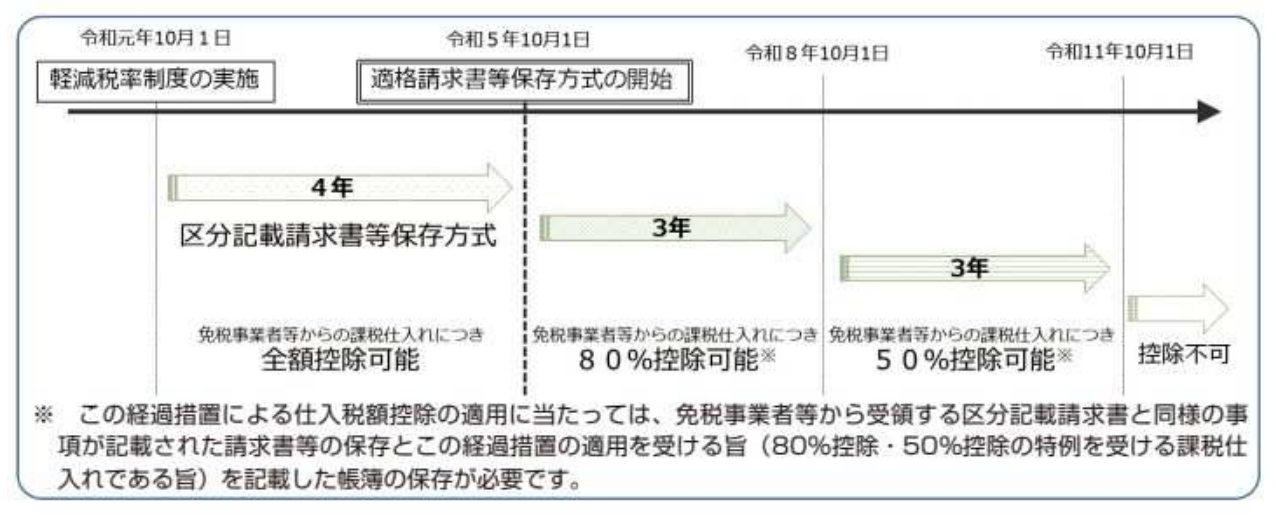

※引用:国税庁 適格請求書等保存様式の概要 https://www.nta.go.jp/taxes/shiraberu/zeimokubetsu/shohi/keigenzeiritsu/pdf/0020006-027.pdf

## 各業務の対応

※画面・操作が変更される業務のみ説明しています。 説明内に表記している画面・業務名は財務処理 db で作成しています。

## I. 導入・更新

### 1) 翌期更新

①建設業種で工事台帳マスター(未成工事支出金タイプ)がある場合の更新について 令和5年10月以降でかつ「免税事業者等からの課税仕入れサイン」が付いている仕訳が存在してい る場合に更新できるように対応しました。

#### 2)前年度からの更新

①建設業種で工事台帳マスター(未成工事支出金タイプ)がある場合の更新について 前年度マスターが令和5年10月消費税改正バージョンアップがかかっているマスターの場合、 令和5年10月以降でかつ「免税事業者等からの課税仕入れサイン」が付いている仕訳が存在してい る場合に更新できるように対応しました。

## Ⅱ. 登録・入力

#### 1) 新規会社登録・修正・削除

①適格請求書発行事業者の登録により、免税事業者から課税事業者となった日付を入力する為に、消費 税情報タブの課税方式の横に「課税開始日設定」を設けました。 ※令和5年10月1日以降を含む決算期間のマスターで表示されます。

| 課税方式 | 原則課税  | 課税開始日設定 |
|------|-------|---------|
| 経理方式 | 税込み処理 | -       |

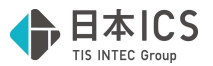

・課税開始日設定ボタンを押すと以下のダイアログを表示します。 当年に免税事業者から課税事業者に変更した場合は、ダイアログ内の「課税事業者となった日付を 登録する」のチェックを ON にし、課税期間開始日に日付を入力します。 和暦年月日、または月日での入力が可能で、決算期間内の日付が有効になります。

チェック OFF

| 課代開始日設定                                                                                                  | × |
|----------------------------------------------------------------------------------------------------|---|
| 当年に適格請求書発行事業者の登録により課税事業者となった場合は、<br>チェックをONにして日付を入力してください。                                               |   |
| ※課税開始日より前の期間は免税事業者として扱います。<br>・決算書等へは税込み経理で集計を行います。<br>・消費税申告書等への集計は行いません。<br>(5億円判定および基準期間に用いる課税売上高を除く) |   |
| □課税事業者となった日付を登録する                                                                                        |   |
| 課税開始日                                                                                                    |   |
|                                                                                                    |   |
| OK キャンセル                                                                                                 | ] |

#### チェック ON

| 課税開始日設定                                                                                                    |             | ×     |  |  |  |
|----------------------------------------------------------------------------------------------------|-------------|-------|--|--|--|
| 当年に適格請求書発行事業者の登録により課税事業者となった場合は、<br>チェックをONにして日付を入力してください。<br>※課税開始日より前の期間は免税事業者として扱います。<br>・決算書等へは税込み経理で集計を行います。<br>・消費税申告書等への集計は行いません。<br>(5億円判定および基準期間に用いる課税売上高を除く) |             |       |  |  |  |
| ☑課税事業者となった日付を登録する                                                                                                    |             |       |  |  |  |
| 課税開始日                                                                                                    | 令和 5年10月 1日 |       |  |  |  |
|                                                                                                    |             |       |  |  |  |
|                                                                                                    | OK          | キャンセル |  |  |  |
|                                                                                                    |             |       |  |  |  |

・課税開始日設定を行うことで、免税事業者の期間の売上・仕入等を除外して消費税額の計算を 行います。

また、課税開始日設定を行うことで、消費税申告書において2割特例を使用することができるよう になります。

※2割特例の詳細については、後掲の消費税申告書部分等を参照ください。

②課税開始日設定の追加に伴い、消費税情報タブのレイアウトを以下のように変更しました。

#### 原則課税

| 会計基本情報 経理処理情報 消費税情報 | 計基本情報 経理処理情報 消費税情報 ユーザ設定情報 |       |   |            |     |          |
|---------------------|----------------------------|-------|---|------------|-----|----------|
|                     |                            |       |   |            |     |          |
| 課税方式                |                            | 原則課税  | • | 課税開始日設定    |     |          |
| 経理方式                |                            | 税込み処理 | - | -          | _   |          |
| IX date 1 th        | 売 上                        | 割戻し計算 | • | 詳細設定       |     |          |
| 税額計算                | 仕入                         | 割戻し計算 | • | 詳細設定       |     |          |
|                     | 売 上                        | 内税方式  | • |            |     |          |
| 超入力方式               | 資産                         | 内税方式  | - |            |     |          |
| 1000000000          | 経 費                        | 内税方式  | - |            |     |          |
|                     | 仕入                         | 内税方式  | • |            |     |          |
| 仕入税額 按分法            |                            | 個別対応  | - | 仕入区分設定     |     |          |
| インボイス登録番            | 号の表示                       | 表示しない | - |            |     |          |
| 立 <u>学类</u> 内加于甲    | 売 上                        | 切捨て   | • | 《当费稻区公准計   | 枝 番 | 行う -     |
| 3而女汉201王            | 仕入                         | 切捨て   | - | 用真机应刀未計    | 部門  | 行わない・    |
| 元帳表記                | 元帳表記                       |       | • | 仮受·仮払消費税/根 | 支番  | 振り付けない ▼ |
| 課税方式別の税額比較処理        |                            | 行わない  | • | 固定資産売却益/枝  | 番   | 振り付けない - |

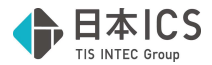

簡易課税

| 処理情報/消費税情報                               | ユーザ設定情報 | <u>\</u> |   |            |      |        |  |
|------------------------------------------|---------|----------|---|------------|------|--------|--|
|                                          |         |          |   |            |      |        |  |
| 課税方式                                     |         | 簡易課税     | • | 事業区分設定     | 課税開始 | 日設定    |  |
| 経理方式                                     |         | 税込み処理    |   | -          |      |        |  |
| ¥兴 如石=1_1/20                             | 売 上     | 割戻し計算    | • | 詳細設定       |      |        |  |
| 枕領計昇                                     | 仕 入     | 割戻し計算    | - | 詳細設定       |      |        |  |
|                                          | 売 上     | 内税方式     | • |            |      |        |  |
| 7¥ 7 - <b>L</b> - <b>K</b> - <b>K</b>    | 資産      | 内税方式     | - |            |      |        |  |
| 杭人刀刀式                                    | 経 費     | 内税方式     | • |            |      |        |  |
|                                          | 仕 入     | 内税方式     | • |            |      |        |  |
| 仕入税額 按分法                                 |         |          |   |            |      |        |  |
| インボイス登録番号                                | 号の表示    | 表示しない    | - |            |      |        |  |
| 5世米4月11日                                 | 売 上     | 切捨て      | • | 兴典形成八年計    | 枝 番  | 行う     |  |
| 「「「「「」」、「「」」、「」」、「」」、「」」、「」、「」、「」、「」、「」、 | 仕 入     | 切捨て      | - | /月頁稅區⑦未司   | 部門   |        |  |
| 元帳表記                                     |         | 通常表記     | - | 仮受·仮払消費税/根 | 香    | 振り付けない |  |
| 課税方式別の税額と                                | 比較処理    | 行わない     | - | 固定資産売却益/枝  | 番    | 振り付けない |  |

#### 2) 科目設定・残高登録

①仮受消費税等、仮払消費税等で変更できる科目属性を変更しました。

また、支払手数料などのデフォルトの科目属性が「経費」になっている科目に対して「売上値引・戻り」の科目属性が付与できるように対応しました。

※売り手が負担する振込手数料を、会計上は支払手数料として処理し、消費税法上は対価の返還等として取り扱う際にご使用ください。

※当対応は令和5年10月1日をまたぐマスターで行っています。

| 《仮払消費税等》                                                                                                    | 《仮受消費税等》                                                                                          | 《支払手数料》                                                                                                   |
|----------------------------------------------------------------------------------------------------|---------------------------------------------------------------------------------------------------|----------------------------------------------------------------------------------------------------|
| 科目消費税属性変更                                                                                                    | 科目消費税属性変更                                                                                         | 科目消費税属性変更                                                                                                 |
| 【仮払 消費税等】<br><ul> <li>③対象外</li> <li>○資 産 取 得</li> <li>○仕 入</li> <li>○仕 入 返 還</li> <li>○販売奨励金収入</li> <li>○仕 入 割 引</li> <li>○輸入仕入(国税)</li> <li>○輸入仕入(地方税)</li> <li>○輸入仕入(地方税)</li> <li>○輸入仕入(四地合算)</li> <li>○経 費</li> </ul> | 【仮受 消費税等】<br>●対象外<br>○資 産 譲 渡<br>○売 上<br>○売 上 返 還<br>○貸 倒 回 収<br>○売 上 割 引<br>○売 上 割 引<br>○貸 倒 損 失 | 【支 払 手数料】<br>●経 費<br>○貸 倒 損 失<br>○輸 入 仕 入<br>○特定課税仕入<br>○特定課税仕入返還<br>○輸入仕入(国税)<br>○輸入仕入(国地合算)<br>○売 上 返 還 |
| OK キャンセル(ESC)                                                                                                    | OK ትዮንቲዜ(ESC)                                                                                     | OK \$+72%(ESC)                                                                                            |

②摘要辞書登録で摘要に登録したインボイス登録番号の有効性をチェックする帳票として、「適格請求 書発行事業者チェックリスト」を追加しました。

| >    | ※ 適格請求書発行事          | 業者   | チェック | リスト 💥            |       |
|------|---------------------|------|------|------------------|-------|
| 会社名: | [23082501] サンプル株式会社 |      |      |                  | p. 1  |
| 番号   | 摘 要 名 称             | 50音  | 消費税  | 登録番号             | 有効・無効 |
| 1    | 有効な登録番号             | ユウコウ |      | T6120001025986   | 0     |
| 2    | 無効な登録番号             | ムコウナ |      | T999999999999999 | ×     |
|      |                     |      |      |                  |       |
|      |                     |      |      |                  |       |

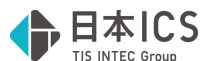

- ・会社登録で「インボイス登録番号の表示:表示する」に設定している場合に、出力可能な帳票となっています。
- ・ [F4 プレビュー] [F5 印刷] 押下時に下記のダイアログが表示されますので、出力を行いたい 帳票の選択を行ってください。

| 出力選択 |                   |
|------|-------------------|
|      |                   |
|      | 摘要辞書出力            |
|      | 適格請求書発行事業者チェックリスト |
|      | OK キャンセル          |

・登録番号が有効な摘要には「○」を、無効な摘要には「×」を表示します。 (上記帳票画像の赤枠部分)

・オフライン環境の場合、出力時に「ネットワークに接続されていないため、登録番号の確認が行え ません。ネットワーク回線等を確認してください。」のメッセージを表示しますが、OKを押すこ とで、帳票の出力は可能としています。有効・無効欄の表示は「-」になります。

### 3) 仕訳入力

- ①消費税ダイアログの「免税事業者からの課税仕入れ」の名称を「免税事業者等からの課税仕入れ」に 変更しました。
- ②インボイス1次対応の際に未対応だった伝票入力での「免税事業者等からの課税仕入れ」「登録番号」に対応しました。

※操作方法等は通常入力、出納帳入力と同様です。

- ③免税事業者等からの課税仕入れに係る経過措置の計算を行う為、消費税ダイアログに「控除割合」の 項目を追加しました。
  - ・「免税事業者等からの課税仕入れ」のチェックを ON にすると、「控除割合」の項目が有効になり ます。

| 仕訳区分 | (なし)   |       |    |  |
|------|--------|-------|----|--|
| 税率   | 10%    | 税区分   | 内税 |  |
| 売上区分 |        |       |    |  |
| 取得譲渡 |        |       |    |  |
| 対価   |        |       |    |  |
| 登録番号 |        |       |    |  |
| ☑免税事 | 業者等から  | らの課税仕 | 入れ |  |
| 控除割合 | 80% 控除 |       |    |  |

・控除割合の選択肢は仕訳の日付によって下記のように表示されます。
 令和5年10月1日~令和8年9月30日までの期間は80%のみ選択欄に表示します。
 令和8年10月1日~令和11年9月30日までの期間は80%・50%を選択欄に表示します。
 ※令和5年9月30日以前でも80%が選択欄に表示され、選択できますが、計算は行いません。

・消費税欄には選択した控除割合により「免80」「免50」を表示します。(下記赤枠)

| 1 09.30 | 仕入高1 | 現金 | 1,100,000 | 80,000内10免80 |
|---------|------|----|-----------|--------------|
| 2 10.01 | 仕入高1 | 現金 | 1,100,000 | 50,000内10免50 |

・内税仕訳で「免税事業者等からの課税仕入れ」のチェック ON にしている場合は、税額が控除割合 を加味した金額に自動計算されます。(下記の例を参照)

※上記仕訳の消費税額(内税)の計算例

1の仕訳…税込金額(1,100,000)×税率(10/110)×控除割合(80/100)= 80,000 2の仕訳…税込金額(1,100,000)×税率(10/110)×控除割合(50/100)= 50,000

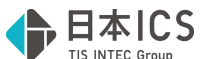

- ・外税仕訳で「免税事業者等からの課税仕入れ」のチェック ON にしている場合は、金額欄で Enter を押したときに税額欄にカーソルを移動するようにしました。 該当仕訳の場合は、 [F4 入力設定] 「税額修正を可能にする」の設定に関わらず、税額の修正が 可能となります。
  - ※外税仕訳で「免税事業者等からの課税仕入れ」のチェックが ON の場合は、税額の自動計算は行 わないようにしています。
- ④金額欄で Enter キーを押した際に、消費税欄にカーソルが止まるように、 [F4 入力設定] に「消費 税欄を毎回確認する」の設定を追加しました。

※当設定はユーザー単位で保存します。

| ユーアーギロの設定<br>金額の複写<br>☑Enterキーで前行の金額を複写する<br>□Enterキーで前行の金額を複写しない | 摘要登録画面タイブ<br>☑簡易 摘要登録画面<br>□簡易+枝番 摘要登録画面<br>□詳細 摘要登録画面 | 残高問合せへの移行設定<br>☑現在仕訳行の日付の月<br>□残高問合せの設定期間 |
|-------------------------------------------------------------------|--------------------------------------------------------|-------------------------------------------|
| - 摘要枝番<br>摘要欄でのコード + Tabキーの動作<br>□ 枝番のみセットする                      | 伝票形式入力タイブの表示<br>□表示する                                  | 科目・枝番 カナ検索<br>回カナ1文字で検索する                 |
| 消費税欄での動作<br>☑ 消費税欄を毎回確認する                                         |                                                        | 0K ++>>t#                                 |

⑤仮払・仮受消費税の仕訳区分の追加を行いました。 また、売上・仕入区分の選択も可能としました。 ※当対応は令和5年10月1日をまたぐマスターで行っています。 仮払消費税…資産取得、仕入返還 仮受消費税…資産譲渡、売上返還

⑥ [F8 仕訳検索] や一括修正画面の消費税仕訳区分に、以下の項目を追加しました。・資産取得、資産譲渡、売上返還、仕入返還

### 4) 元帳検索

①免税事業者等からの課税仕入れに係る経過措置の計算を行う為、消費税ダイアログに「控除割合」の 項目を追加しました。

・「免税事業者等からの課税仕入れ」のチェックを ON にすると、「控除割合」の項目が有効になり ます。

| 仕訳区分 | (なし)   |       |    |
|------|--------|-------|----|
| 税率   | 10%    | 税区分   | 内税 |
| 売上区分 |        |       |    |
| 取得譲渡 |        |       |    |
| 対価   |        |       |    |
| 登録番号 |        |       |    |
| ☑免税事 | 業者等か   | らの課税付 | 入れ |
| 控除割合 | 80% 控除 | :     |    |

- ・控除割合の選択肢は仕訳の日付によって下記のように表示されます。
- 令和5年10月1日~令和8年9月30日までの期間は80%のみ選択欄に表示します。
  令和8年10月1日~令和11年9月30日までの期間は80%・50%を選択欄に表示します。
  ※令和5年9月30日以前でも80%が選択欄に表示され、選択できますが、計算は行いません。
  ・消費税欄には選択した控除割合により「免80」「免50」を表示します。(赤枠)

| BX当口就件数:4 位 (V):4位 (V):4位 (V):4位 (V):4位 (V):4位 (V):4位 (V):4位 (V):4位 (V):4位 (V):4位 (V):4位 (V):4位 (V):4位 (V):4位 (V):4位 (V):4位 (V):4位 (V):4位 (V):4位 (V):4位 (V):4位 (V):4位 (V):4位 (V):4位 (V):4位 (V):4位 (V):4位 (V):4位 (V):4位 (V):4位 (V):40 (V):40 (V):40 |    |      |         |            |        |    |        |          |  |  |  |  |
|----------------------------------------------------------------------------------------------------|----|------|---------|------------|--------|----|--------|----------|--|--|--|--|
|                                                                                                    | 番号 | 月日   | 料目      | 摘要         | 税      | 借方 | 貸方     | 差引残高     |  |  |  |  |
|                                                                                                    |    |      |         | ※ 前月より繰越 ※ |        |    |        | -90,000  |  |  |  |  |
|                                                                                                    | 11 | 10.1 | 仕入高1    |            | 外10免80 |    | 10,200 | -100,200 |  |  |  |  |
|                                                                                                    | 11 | 10.1 | 仮払 消費税等 |            | 10免80  |    | 800    | -101,000 |  |  |  |  |
|                                                                                                    | 12 | 10.1 | 仕入高1    |            | 内10免80 |    | 10,200 | -111,200 |  |  |  |  |

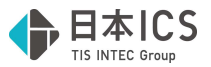

・一括税抜き仕訳の表示に関しても、選択した控除割合毎に表示します。

※当対応により表示の変更は行いますが、対応前よりそれぞれで計算した一括税抜き額を合算する という計算を行っていた為、金額は変わりません。

《対応前》

|     | 12/31 🕼 | 反払 消費税等 | 一括税抜き | -10     | 4,600 | 61,400 |
|-----|---------|---------|-------|---------|-------|--------|
| 《対応 | 「後》     |         |       | - de de | - I I |        |
|     | 12/31 ( | 仮払 消費税等 | 一括税抜き | -10     | 2,000 | 64,000 |
|     | 12/31 ( | 仮払 消費税等 | 一括税抜き | 一10免80  | 1,600 | 62,400 |
|     | 12/31 ( | 阪払 消費税等 | 一括税抜き | -10免50  | 1,000 | 61,400 |

・「免80」等の表示の追加に伴い、 [F11 貸借修正]時の「消費税」欄の表示幅を調整しました。 ※既に列幅を調整しているユーザーもいる為、初めて当画面を開いた場合、もしくは右クリックを 押した場合に限り自動調整を行います。

| 仕訳修正  |      |       |       |    |     |       |         |    |           |          |        | _     |      |
|-------|------|-------|-------|----|-----|-------|---------|----|-----------|----------|--------|-------|------|
| 看号    | 日付   | AD PU |       | 借方 |     | 賞 方   |         | 金額 |           | 皖 額      | 消費税    | 変事    | 付錢   |
| 12    | 10.1 |       | 仕 入 高 | 1  | 現   | 金     |         |    | 11,000    | 80       | 内10免80 |       |      |
| đ     | Torr | 搁要    |       |    |     |       | -       |    |           |          |        | -     |      |
|       |      |       |       |    |     |       |         |    |           |          |        |       |      |
|       |      |       |       |    |     |       |         |    |           |          |        |       |      |
| 摘要登録( |      |       |       |    | 前仕訳 | R(F7) | 次仕訳(F8) |    | t訳修正(End) | 4+>26(Es | >)     | 仕訳切替( | F11) |
|       |      |       |       |    |     | 100   |         |    |           |          | 20     |       |      |

- ・外税仕訳で「免税事業者等からの課税仕入れ」のチェック ON にしている場合は、税額を自動計算 せずに、金額欄で Enter を押したときに税額欄にカーソルを移動するようにしました。
- ②[F11 貸借修正]時に、仕訳入力業務の[F4 入力設定]で「消費税欄を毎回確認する」がチェック ONの場合に、元帳検索業務でも金額欄で Enter キーを押した際に、消費税欄にカーソルが止まるよう対応しました。
- ③ [F11 貸借修正] を行っていない場合でも、外税の仕訳に対して税額を手入力できるように対応しました。

### 5) 定型仕訳登録

①免税事業者等からの課税仕入れに係る経過措置の計算を行う為、消費税ダイアログに「控除割合」の 項目を追加しました。

・「免税事業者等からの課税仕入れ」のチェックを ON にすると、「控除割合」の項目が有効になり ます。

| 仕訳区分<br>税 率 | (なし)<br>10% | 税区分   | 内税  |
|-------------|-------------|-------|-----|
| 売上区分        |             |       |     |
| 取得譲渡        |             |       |     |
| 対価          |             |       |     |
| 登録番号        |             |       |     |
| ☑免税事        | 業者等から       | らの課税付 | と入れ |
| 控除割合        | 80% 控除      |       |     |

- ・控除割合の選択肢は仕訳の日付によって下記のように表示されます。
- 令和5年10月1日~令和8年9月30日までの期間は80%のみ選択欄に表示します。
  令和8年10月1日~令和11年9月30日までの期間は80%・50%を選択欄に表示します。
  ※令和5年9月30日以前でも80%が選択欄に表示され、選択できますが、計算は行いません。
  ・控除割合を選択すると、消費税欄には選択した控除割合により「免80」「免50」を表示します。

| 定型仕訳       | 定型伝票        |           |        |     |                        |     |     |        |             |              |
|------------|-------------|-----------|--------|-----|------------------------|-----|-----|--------|-------------|--------------|
| 仕訳グループ行の編集 |             |           |        | 登   | 録数: <mark>グループ数</mark> | 8 / | 200 | 当該仕訳   | 数 8 / 200 🗌 | 定型仕訳[マスター単位] |
| 削除[F6]     | 上移動[F7      | ] 下移動[F8] | 挿入[F9] | 仕訳グ | ル-7°: 1.仕入取引           |     |     |        | ~           |              |
| 番号 部       | <b>F3</b> f | 昔 方       | 貸      |     | 金額                     | 税客  | 湏   | 消費税    | 摘要          |              |
| 1          | 仕 入         | 高 1       | 現      | 金   |                        |     |     | 内10免80 | 現金仕入        |              |
| 2          | 仕 入         | 高 1       | 買 掛    | 金   |                        |     |     | 内10    | 掛仕入         |              |
| 3          | 買打          | 金         | 現      | 金   |                        |     |     |        | 買掛金支払       |              |

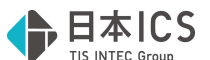

②定型仕訳チェックリストにおいて、「免税事業者等からの課税仕入れ」「インボイス登録番号」を出 力できるように対応しました。

※インボイス登録番号については、用紙サイズが「A4横」の場合のみ出力可能。

|                     |                               |   |   |                |                | 定 | 型仕訳チ | エック | リス | ŀ  | _ |               |           |                 |        |   |    |    |     |
|---------------------|-------------------------------|---|---|----------------|----------------|---|------|-----|----|----|---|---------------|-----------|-----------------|--------|---|----|----|-----|
| [23080901] サンプル株式会社 |                               |   |   |                |                |   |      |     |    |    |   | 自             | 5年        | 4月              | 1日     | 至 | 6年 | 3月 | 31日 |
|                     | 番号 借方部門 借方科目<br>借方部門名称 借方枝番名称 |   |   | 貸方部門<br>貸方部門名称 | 貸方科目<br>貸方枝番名称 |   | 金務   | ž   | 額額 | 消費 | 脱 |               | 摘登        | 録番              | 要导     |   | _  |    |     |
| ĺ                   | 1. 仕入取引〕<br>1                 | 仕 | 入 | 高              | 1              | 現 |      | 金   |    |    |   | 内10先80        | 現分        | 社人              |        |   |    |    |     |
|                     | 2                             | 仕 | 入 | 高              | 1              | 買 | 掛    | 金   |    |    |   | 1 <b>7</b> 10 | [T9<br>细飞 | 99999999<br>I.A | 99999] |   |    |    |     |
|                     | 3                             | 買 | 技 | 1              | 金              | 現 |      | 金   |    |    |   |               | 實技        | 1金支払            |        |   |    |    |     |

③上記対応に伴い、 [F3 Excel 出力] [F4 プレビュー] [F5 印刷] 選択時に表示される用紙サイズ 選択ダイアログのメッセージを一部追加しました。

| 定型仕訳登録                                             | > |
|----------------------------------------------------|---|
| 用紙サイズ                                              |   |
| ○A4縦 ●A4横                                          |   |
| ※インボイス登録番号について<br>登録番号を表示する場合は、<br>「A4横」を選択してください。 |   |
| ※摘要の列について<br>摘要が表示しきれない場合は、<br>「A4横」を選択してください。     |   |
| OK キャンセル                                           |   |

## 6) チェックリスト

①インボイス改正対応における適格請求書発行事業者登録番号を確認できる機能を追加しました。 指定方法に下記の選択を追加しています。

- ・適格請求書発行事業者不良仕訳出力
- ・不良適格請求書発行事業者出力

○指定方法:適格請求書発行事業者不良仕訳出力について

仕訳データから次の条件に当てはまるデータを抽出します。

・適格請求書発行事業者登録番号が入力されているが、課税事業者からの仕入れ以外のデータ ・仕訳は課税仕入だが、適格請求書発行事業者登録番号が入力されていないデータ

《表示画面》

| 設定画面         | 表示画面      |       |      |      |           |         |    |          |              |             |     |      |     |
|--------------|-----------|-------|------|------|-----------|---------|----|----------|--------------|-------------|-----|------|-----|
| 【適格請求書発行     | 事業者不良仕訳出た | 5]    |      |      | □原票を      | 表示する    |    | 前頁[PgUp] |              |             | ~-  | -ジー1 |     |
| 番号 日付 税      | 伝票 借方部門   | 借方科目  | 貸方部門 | 貸方科目 | 金額        | 税額      | 摘要 | 対価       |              | 作成日時        | 作成者 | 修正日時 | 修正者 |
| 92 10.01 内10 | 仕         | 入 高 1 | 現    | 金    | 1,100,000 | 100,000 |    |          |              | 08月29日 ts   | 71  |      |     |
| 93 10.01 内10 | 仕         | 入 高 1 | 現    | 金    | 1,100,000 | 80,000  |    |          | T99999999999 | 9908月29日 ts | 71  |      |     |

《出力画面》

※例:A4 用紙・横で出力している場合

|                   |         |     | 適格請求書 | 発行事業者7 | 不良仕訳出力                    |            | ページ 1      |
|-------------------|---------|-----|-------|--------|---------------------------|------------|------------|
| [23080905] サンプル株式 | 会社      |     |       |        |                           | 自 5年 4月 1日 | 至 6年 3月31日 |
| 番号 日付 伝票 借        | 方部門 借方利 | H 🗄 | 貸方部門  | 貸方科目   | 金 額 消費<br>税 額             | 費税 摘       | 要          |
| 9210.1            | 仕 入 高   | 1   | 現     | 金      | 1, 100, 000加<br>(100, 000 |            |            |
| 93                | 仕 入 高   | 1   | 現     | 金      | 1, 100, 000构统<br>(80, 000 | 魚          |            |

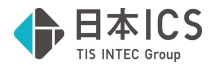

○指定方法:不良適格請求書発行事業者出力について

仕訳データから登録番号を入力しているデータを割出します。

- ・表示項目は「仕訳番号」「インボイス登録番号」「適格請求書発行事業者の氏名又は名称」 「仕訳日付」「仕訳摘要」「インボイス登録番号の有効性」です。
- ・表示画面、出力画面に切り替え時、適格請求書番号の有効性の判定処理に待ち時間が生じる為、下 記のダイアログを表示します。

しばらくお待ち下さい...

適格請求書発行事業者登録番号 判定中・・・

・指定方法:不良適格請求書発行事業者出力に設定している場合、「挿入仕訳順に並び替えて出力する」の設定は「登録番号順に並び替えて出力する」に切り替わります。 チェック OFF の場合は、仕訳番号順で表示します。

チェック ON にすることで、インボイス登録番号の小さい順に並び替えて表示します。

| 指定方法 | 不良適格請求書発行事業者出力   | 1 |
|------|------------------|---|
|      | 口登録番号順に並び替えて出力する |   |

・インボイス登録番号が仕訳の日付の段階で有効かどうかの判定を行います。

判定の結果に応じて「有効・無効」欄に下記のように表示します。 有効の場合 ··· ○

無効の場合 ··· × 判定できない場合 ··· -

《表示画面》

| 設定画面         | 表示画面     |           |       |          |          |          |
|--------------|----------|-----------|-------|----------|----------|----------|
| 【不良適格請求書     | ■発行事業者出に | לא        |       | □原票を表示する | 前頁[PgUp] | 次页[PgDn] |
| 番号  インボ・     | イス登録番号   | 氏名又は名称    | 仕訳日付  |          | 仕訳摘要     | 有効・無効    |
| 94 T61200010 | 125986   | 日本ICS株式会社 | 10.01 |          |          | 0        |
| 93 799999999 | 99999    |           | 10.01 |          |          | ×        |

《出力画面》

※例:A4 用紙・横で出力している場合

|          |                   |           | 不良適格請求書発行事業者出力 |      |   |    |       |   | ~* <i>-&gt;</i> /* | 1   |
|----------|-------------------|-----------|----------------|------|---|----|-------|---|--------------------|-----|
| [2308090 | 5] サンプル株式会社       |           |                |      | 自 | 5年 | 1月 1日 | 至 | 6年 3月31 B          | I   |
| 番号       | インボイス登録番号         | 氏名又は名称    | 仕訳日付           | 仕訳摘要 |   |    |       |   | 有效                 | ・無効 |
| 94       | T6120001025986    | 日本ICS株式会社 | 10. 1          |      |   |    |       |   |                    | 0   |
| 93       | T9999999999999999 |           |                |      |   |    |       |   |                    | ×   |

○インボイス登録番号を確認する為の機能を追加しました。

設定画面に「インボイス登録番号を出力する」の機能を追加しました。

・指定方法:「不良適格請求書発行事業者出力」以外で有効になります。

・出力時の機能であり、表示画面では当設定に関わらずインボイス登録番号を表示します。

・用紙サイズ: A4 用紙・縦は対応していません。横形式のみの対応となっています。

《出力画面》

#### ・A4 用紙・横

| 番号 日付 伝票 ( | 借方部門 借方科目 | 貸方部門 貸方科目 | 金 額 消費税                                   | 商 要<br>インボイス <u>登</u> 録番号 |
|------------|-----------|-----------|-------------------------------------------|---------------------------|
| 9210.1     | 仕 入 高 1   | 現 金       | 1,100,000/20<br>(100,000                  |                           |
| 93         | 仕 入 高 1   | 現金        | 1,100,000拘衡<br>(80,000                    |                           |
| 94         | 仕 入 高 1   | 現 金       | 1,100,000/划<br>(100,000<br>T6120001025986 |                           |

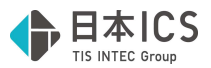

・B4 用紙・横

| 香号 日付 伝票 借 | 坊部門 借方科目 | 貸方部門 貸方科目  | 金 額 消費税   摘 要   手形香号・期日   対価<br>税 額     インボイス登録香号 |
|------------|----------|------------|---------------------------------------------------|
| 9210. 1    | 仕入高1     | <b>편</b> 金 | 1,100,000切<br>(100,000                            |
| 93         | 仕入高1     | 現 金        | 1, 100, 000httě#<br>(80, 000                      |
| 94         | 仕入高1     | 現 金        | 1,100,0000<br>(100,000<br>Tel2001025996           |

## **Ⅲ**. 出力 (DX · Pro I のみ)

### 1) 仕訳日記帳

- 2)総勘定元帳(※経理上手くん a は登録・入力/指定元帳より利用可能です。)
- 3)現預金出納帳(※経理上手くん a は登録・入力/現預金出納帳より利用可能です。)
- 4) 摘要元帳・損益計算書
  - ①免税事業者等からの課税仕入れの場合、「免80」等を表示、出力するようにしました。
     税区分の表示領域を横5文字まで表記できるように広げました。
     ※その分、摘要の表示領域は狭くなります。
     ※税区分の表示領域は免税事業者からの課税仕入れの有無に問わず、拡張します。
     ※表示画面にて、既に列幅を調整しているユーザーもいる為、初めて当画面を開いた場合、もしくは 右クリックを押した場合に限り自動調整を行います。

|                  |             | 仕 | 訳日 | 記       | 帳      |   |       |            |
|------------------|-------------|---|----|---------|--------|---|-------|------------|
|                  |             |   |    |         |        |   | No. 1 | 1          |
|                  |             |   |    | ĩ       | hE     | 摘 | 要     |            |
|                  |             | = |    | 20      | 灾      |   | 内10   |            |
|                  |             |   |    |         |        |   | 内10 负 | <b>港80</b> |
| A414 J           | 山、ゴルサキへり    |   |    |         |        |   | 内10   |            |
| 会在26             | サンノル休式会社    |   |    | 科目(0)   | 101) 3 |   |       |            |
| り年<br><u>月</u> 日 | (相手科目名)     | 摘 | 要  |         | 借力     |   |       |            |
| 10. 1            | 仕入高1        |   |    | 内10     |        |   |       |            |
|                  | 仮払消費税等      |   |    | 10      |        |   |       |            |
|                  | 住入高1        |   |    | 内10 免80 |        |   |       |            |
|                  | 仮 払 消 費 税 等 |   |    | 10 免80  |        |   |       |            |

|                             |         |   |         |        | 現金出約    | 内帳     |
|-----------------------------|---------|---|---------|--------|---------|--------|
|                             |         | 摘 | 要元      | 帳      | 科目(〇    | 101) 現 |
|                             |         |   |         |        | 要       | 入金     |
| 会社 サンプル株式会社                 |         |   | 科目(0)   | 101) 現 | 内10     |        |
| 摘 要 [                       | ][      |   |         | ][     | 内10 免80 |        |
| L<br>5 <sup>年</sup> (相手科目名) | 」L<br>摘 | 要 | 1       | 借方有    | 内10     |        |
| 月日                          | PHL     | ~ |         |        |         |        |
| 10.1位入高1                    |         |   | 内10     |        |         |        |
| 仕入高1                        |         |   | 内10 免80 |        |         |        |
| 仕 入 高 1                     |         |   | 内10     |        |         |        |

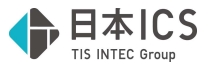

②一括税抜き仕訳の表示に関しても、選択した控除割合毎に表示します。

※当対応により表示の変更は行いますが、対応前よりそれぞれで計算した一括税抜き額を合算すると いう計算を行っていた為、金額は変わりません。

《対応前》

| 1231 | 仮払消費税等 | 位入高1 | 4600 一括税抜き |               |
|------|--------|------|------------|---------------|
| 《対応征 | 後》     |      |            |               |
| 1231 | 仮払消費税等 | 仕入高1 | 2000 一括税抜き | -10           |
|      | 仮払消費税等 | 仕入高1 | 1600 一括税抜き | <b>一</b> 10免約 |
|      | 仮払消費税等 | 位入高1 | 1000 一括税抜き | 一10免50        |

### 5) 試算表・分析表

[F6 項目登録]の税額計算方式(消費税)を「自動計算」にしての出力で、2023年9月30日以前の免税事業者からの課税仕入れの仕訳、及び消費税残高があれば下記の警告メッセージを表示して、「自動計算」が行えないようにしました。

| 試算表·分析表                                                                  | $\times$ |
|--------------------------------------------------------------------------|----------|
| 令和5年9月30日以前に免税事業者等からの課税仕入の仕訳が入力されています。<br>入力済み仕訳を確認してください。<br>処理を継続しますか? |          |
| (「はい(Y)」を選んだ場合、消費税額の自動計算を行わずに処理を続行します。)                                  |          |
| (はい(Y) いいえ(N)                                                            |          |

## 6) 消費税仕訳帳(※経理上手くん a は消費税タブより利用可能です。)

①令和5年10月消費税改正マスターで処理を行えるようにしました。
 従来との変更点は下記の通りです。

(1)免税事業者等からの課税仕入れの仕訳を入力している場合、選択した控除割合を消費税仕訳帳の税 区分欄に表示するようにしました。

税区分欄には選択した控除割合により「免80」「免50」を表示します。(下記赤枠)

| ※ 2 月 計 ※     <10%>       課税合計     11,000       (内税)     11,000       (内税,免税50)     11,000       (内税)     (内税,免税50) | <税額><br>800<br>800 |
|----------------------------------------------------------------------------------------------------|--------------------|
| (内税) (内税 免税 80) (内税 免税 80) (内税 免税 80) (内税 免税 80) (内税 免税 80) (外税)                                                    | <税額><br>800<br>800 |
| 課税合計 11,000<br>(内税)<br>(内税 免税80)<br>(内税 免税50)<br>(外税)<br>(外税 免税80)                                                  | 800<br>800         |
| <ul> <li>(内税)</li> <li>(内税 免税 80)</li> <li>(内税 免税 50)</li> <li>(外税)</li> <li>(外税 免税 80)</li> </ul>                  | 800                |
| <ul> <li>(内税 免税80)</li> <li>(内税 免税50)</li> <li>(外税)</li> <li>(外税 免税80)</li> </ul>                                   | 800                |
| <ul> <li>(内税 免税50)</li> <li>(外税)</li> <li>(外税 免税80)</li> </ul>                                                      |                    |
| (外税)<br>(外税 免税 80)                                                                                                  |                    |
| (外税 免税 80)                                                                                                    |                    |
|                                                                                                    |                    |
| [(外税 免税50)]                                                                                                    |                    |
| 非課税合計                                                                                                    |                    |
| 不課税・対象外合計                                                                                                    |                    |
| 任訳合計 11,000                                                                                                    |                    |
|                                                                                                    |                    |
| 10.1 現 金内10                                                                                                    | 11,000             |
| 現 金 内10免50                                                                                                    | 11,000             |
| ※ 10 月 計 ※                                                                                                    |                    |
| <10%>                                                                                                    | <税額>               |
| 課税合計 22,000                                                                                                    | 1, 500             |
| (内税) 11,000                                                                                                    | 1, 000             |
| (内税 免税 80)                                                                                                    | PALIOSOSO          |
| (内税 免税 5 0) 11,000                                                                                                  | 500                |
| (                                                                                                    |                    |
| (外税 免税 80)                                                                                                    |                    |
| (外税 免税 5 0 )                                                                                                    |                    |
| 非課税合計                                                                                                    |                    |
| 不課税・対象外合計                                                                                                    |                    |
| 任訳合計 22.000                                                                                                    |                    |

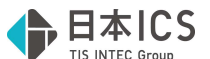

(2)免税事業者等からの課税仕入れへの対応に伴い、消費税仕訳帳月計欄に免税の項目を追加しました。(上記緑枠)

※免税事業者等からの課税仕入れに該当する仕訳が無い場合でも免税の項目は表示します。

- (3)上記の対応に伴い、改頁を行うタイミングを「1 科目に対して 25 仕訳以上ある場合」から「1 科目に対して 23 科目以上ある場合」に変更しました。
- (4)合計表においても、課税仕入れ部分に免税事業者等からの課税仕入れに関する項目を追加しました。

| ※ 課税仕入 ※    | 66,000                                  | <税額>   |        |
|-------------|-----------------------------------------|--------|--------|
| (10%内税)     | ( 22,000)                               | 2, 000 |        |
| (10%内税 免80) | ( 22,000)                               | 1, 600 |        |
| (10%内税 免50) | ( 22,000)                               | 1, 000 |        |
| (8%軽減内税)    | ( )                                     |        |        |
| (8%軽減内税 免80 | )                                       |        |        |
| (8%軽減内税 免50 | 0                                       |        |        |
| (8%内税)      | ()                                      |        |        |
| (8%内税 免80)  | 0                                       |        |        |
| (8%内税 免50)  | 0 )                                     |        | 4,600  |
| (10%外税)     | ( )                                     |        |        |
| (10%外税 免80) | ()                                      |        |        |
| (10%外税 免50) | ()                                      |        |        |
| (8%軽減外税)    | ()                                      |        |        |
| (8%軽減外税 免80 | )                                       |        |        |
| (8%軽減外税 免50 | ) ( ) ( ) ( ) ( ) ( ) ( ) ( ) ( ) ( ) ( |        |        |
| (8%外税)      | ()                                      |        |        |
| (8%外税 免80)  | 0                                       |        |        |
| (8%外税 免50)  | 0 )                                     |        |        |
| 非課税合計       |                                         |        |        |
| 不課税・対象外合計   |                                         |        |        |
|             |                                         |        |        |
| 総合計         | 66,000                                  |        | 4, 600 |

## 7) 消費税元帳(※経理上手くん a は消費税タブより利用可能です。)

①令和5年10月消費税改正マスターで処理を行えるようにしました。
 従来との変更点は下記の通りです。

(1)免税事業者等からの課税仕入れの仕訳を入力している場合、選択した控除割合を消費税元帳の摘要欄に表示するようにしました。

|                    |                                          |    | 消費 | 税う      | 亡帅       |    |       |    |        |     |         |     |   |     |        |
|--------------------|------------------------------------------|----|----|---------|----------|----|-------|----|--------|-----|---------|-----|---|-----|--------|
| 会社名 サン<br>5年 (     | <ul> <li>ノプル株式</li> <li>取引科目)</li> </ul> | 会社 | 慶  | 料目(09   | 910<br>取 | 仮払 | 消費額   | 税等 | [<br>書 | 一指税 | 舌]<br>額 | 累   | 카 | No. | ]<br>額 |
| 月日                 | 1 # 1                                    |    | ~  | 动态条约    |          | 1  | 1 000 |    | 0      |     | 800     | 214 |   | 02  | 200    |
| 10. 1 世<br>10. 2 世 | 入育1                                      |    |    | 内10 免80 |          | 1  | 1,000 |    |        |     | 800     |     |   |     | 1,600  |
| 10. 3世             | 入 高 1                                    |    |    | 内10 免80 |          | 1  | 1,000 |    |        |     | 800     |     |   |     | 2,400  |

摘要欄には選択した控除割合により「免80」「免50」を表示します。(下記赤枠)

(2)インボイス改正により、割戻し計算と積上げ計算が混在できるようになった為、混合時の表示について、下記のように対応しました。

《例》期間が令和5年10月1日~令和6年9月30日のマスター

10/1~10/3:割り戻し 10/4~10/31:積上げ

11/1~9/30:割り戻し

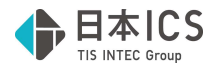

## 消費税元帳

| 月   | 5年         |   | (取引 | 科  | 1) |    |   | 摘   |     | Į. | 要 |     | 取     | 引 | 金  | 額     | 消     | 費 | 税 | 額     | 累    | 計 | 税 | 額     |
|-----|------------|---|-----|----|----|----|---|-----|-----|----|---|-----|-------|---|----|-------|-------|---|---|-------|------|---|---|-------|
| 10. | 1          | 売 | Ŀ   | 官同 | 1  |    |   |     |     |    |   | 内10 |       |   | 11 | , 000 |       |   |   |       |      |   |   | )     |
| 10. | 2          | 売 | Ł   | 富岡 | 1  |    |   |     |     |    |   | 内10 |       |   | 11 | , 000 |       |   |   |       |      |   |   |       |
| 10. | 3          | 売 | Ŀ   | 富同 | 1  |    |   |     |     |    |   | 内10 |       |   | 11 | , 000 |       |   |   | 3,000 |      |   |   | 3, 00 |
| 10. | 4          | 売 | Ŀ   | 高  | 1  |    |   |     |     |    |   | 内10 |       |   | 11 | , 000 |       |   |   | 1,000 |      |   |   | 4,00  |
| 10. | 5          | 売 | Ŀ   | 言同 | 1  |    |   |     |     |    |   | 内10 |       |   | 11 | , 000 |       |   |   | 1,000 |      |   |   | 5, 00 |
|     |            |   |     |    |    | ** | í | 105 | 計   | *  | * |     |       |   | 55 | , 000 |       |   |   | 2,000 |      |   |   | 5,00  |
| 1.  | 1          | 売 | Ŀ   | 高  | 1  |    |   |     |     |    |   | 内10 |       |   | 11 | , 000 |       |   |   |       |      |   |   | 5, 00 |
| 1.  | 1. 2 売 上 高 | 1 |     |    |    |    |   |     | 内10 |    |   | 11  | , 000 |   |    |       | 2,000 |   |   |       | 7,00 |   |   |       |
|     |            |   |     |    |    | ** | ÷ | 11) | 計   | *  | * |     |       |   | 22 | , 000 |       |   |   | 0     |      |   |   | 7,00  |
|     |            |   |     |    |    | ** | 決 | 修月  | 計   | *  | * |     |       |   | 55 | ,000  |       |   |   | 5,000 |      |   |   | 7,00  |

割り戻し期間…期間の最終日に期間内の消費税額を合算して表示し、累積税額も期間の最終日に 加算していきます。

積上げ期間 …仕訳の都度税額を消費税額に表示し、累積税額にもその都度加算していきます。

## 8) 消費税額試算表・集計表・課税売上割合(※経理上手くん a は消費税タブより 利用可能です。)

 ①令和5年10月消費税改正マスターで処理を行えるようにしました。 従来との変更点は下記の通りです。

※消費税額試算表、消費税額集計表への対応です。

### 《消費税額試算表:表示画面》

| 込み抜き合計 込み抜き分割 |         |       |       |         |         |
|---------------|---------|-------|-------|---------|---------|
| 科目名称          | 損益計算書   | 対象外取引 | 非課税取引 | 課税取引    | 消費税額等   |
| 仕入高1          | 100,000 |       |       | 100,000 | 10,000  |
| 仕入高1免80       | 102,000 |       |       | 102,000 | 8,000   |
| 仕入高1免50       | 105,000 |       |       | 105,000 | 5,000   |
| 売 上 原 価       | 307,000 |       |       | 307,000 | 23,000  |
| 小計            | 307,000 |       |       | 307,000 | 23,000  |
| (うち 10%)      | 100,000 |       |       | 100,000 | 10,000  |
| (うち 10%免80)   | 102,000 |       |       | 102,000 | 8,000   |
| (うち 10%免50)   | 105,000 |       |       | 105,000 | 5,000   |
| 仕 人 合 計       | 307,000 |       |       | 307,000 | 23,000  |
| (うち 10%)      | 100,000 |       |       | 100,000 | 10,000  |
| (うち 10%免80)   | 102,000 |       |       | 102,000 | 8,000   |
| (うち 10%免50)   | 105,000 |       |       | 105,000 | 5,000   |
| 消費税額          |         |       |       |         | -23,000 |

《消費税額試算表:出力画面》

# 消費税額試算表

| 【課税方式<br>[23082502] サンプル杉 | :原則課税・比例<br>株式会社 | 配分/経理処理 | (<br>1:一括税抜 決修<br>自 令和 8年 | 該当月一括税抜き<br>月/決算修正処理<br>4月 1日 至 令和 | <ul> <li>約末決算</li> <li>1. 期末決算】</li> <li>9年 3月31日</li> </ul> |
|---------------------------|------------------|---------|---------------------------|------------------------------------|--------------------------------------------------------------|
| 科目名称                      | 損益計算書            | 対象外取引   | 非課税取引                     | 課税取引                               | 消費税額等                                                        |
| 仕入高1                      | 100,000          |         |                           | 100,000                            | 10,000                                                       |
| 位入高 1 <sub>免80</sub>      | 102,000          |         |                           | 102, 000                           | 8,000                                                        |
| 仕入高 1 <sub>免50</sub>      | 105,000          |         |                           | 105, 000                           | 5,000                                                        |
| 「売」上 原 価」                 | 307,000          |         |                           | 307, 000                           | 23,000                                                       |
| [小 計]                     | 307,000          |         |                           | 307, 000                           | 23,000                                                       |
| (うち10%)                   | 100,000          |         |                           | 100, 000                           | 10,000                                                       |
| (うち10%免80)                | 102,000          |         |                           | 102, 000                           | 8,000                                                        |
| (うち10%免50)                | 105,000          |         |                           | 105,000                            | 5,000                                                        |
| [仕入合計]                    | 307,000          |         |                           | 307,000                            | 23,000                                                       |
| (うち10%)                   | 100,000          |         |                           | 100, 000                           | 10,000                                                       |
| (うち10%免80)                | 102,000          |         |                           | 102, 000                           | 8,000                                                        |
| (うち10%免50)                | 105,000          |         |                           | 105,000                            | 5,000                                                        |
| 【消費税額】                    |                  |         |                           |                                    | ∆23,000                                                      |

<sup>(1)</sup>免税事業者等からの課税仕入れの仕訳を入力している場合、選択した控除割合(「免80」「免 50」)を表示するようにしました。(下記赤枠)

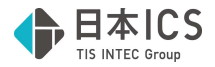

#### 《消費税額集計表:表示画面》

| 売上科目 仕入科目       |         |        |          |                |
|-----------------|---------|--------|----------|----------------|
| 科目名称            | 税抜金額    | 消費税額等  | 合計(税込金額) | 申告書の金額<br>消費税額 |
| 仕入高 1           | 100,000 | 10,000 | 110,000  |                |
| 【課税仕入】          | 100,000 | 10,000 | 110,000  | 7,800          |
| (内税外税)          | 100,000 | 10,000 | 110,000  |                |
| 【課税仕入の返還】       |         |        |          |                |
| 【課税仕入に係る支払対価】   | 100,000 | 10,000 | 110,000  | 7,800          |
| (内税外税)          | 100,000 | 10,000 | 110,000  |                |
| 仕入高1            | 102,000 | 8,000  | 110,000  |                |
| 仕入高 1           | 105,000 | 5,000  | 110,000  |                |
| 【経過措置適用課税仕入】    | 207,000 | 13,000 | 220,000  | 10,140         |
| (内税外税)          | 207,000 | 13,000 | 220,000  |                |
| 【経過措置適用課税仕入の返還】 |         |        |          |                |
| 【経過課税仕入に係る支払対価】 | 207,000 | 13,000 | 220,000  | 10,140         |
| (内税外税)          | 207,000 | 13,000 | 220,000  |                |
| 【輸入仕入】          |         |        |          |                |
| 【棚卸加算額】         |         |        |          |                |
| 【棚卸減算額】         |         |        |          |                |
| 【非課税仕入】         |         |        |          |                |
| 【不課税仕入】         |         |        |          |                |

#### 《消費税額集計表:出力画面》

|                   | 消費利        | 兑額集言           | + 表       |           |
|-------------------|------------|----------------|-----------|-----------|
| [23082502] サンプル株式 | 大会社        |                | (該当月一括:   | 税抜き)期末決算  |
| 【課税方式:原           | 〔則課税・比例配分/ | /経理処理:一括税 白 合和 | 抜 決修月/決算修 | 正処理:期末決算】 |
|                   | 的开入描       | 当 中 和          |           | 申告書の金額    |
| 作者 日 2日 7小        | 忧饭金額       | 伯質忧很夺          | 合町 (祝込金観) | 消費税額      |
| 仕入高1              | 100,000    | 10,000         | 110, 000  |           |
| 【課税仕入】            | 100,000    | 10,000         | 110,000   | オ 7,800   |
| (内税外税)            | 100,000    | 10,000         | 110, 000  |           |
| 【課税仕入の返還】         |            |                |           | <b>方</b>  |
| 【課税仕入に係る支払対価】     | 100,000    | 10, 000        | 110, 000  | キ 7,800   |
| (内税外税)            | 100,000    | 10, 000        | 110,000   |           |
| 仕入高1              | 102,000    | 8,000          | 110,000   |           |
| 住入高1              | 105,000    | 5, 000         | 110,000   |           |
| 【経過措置適用課税仕入】      | 207,000    | 13,000         | 220,000   | 10, 140   |
| (内税外税)            | 207,000    | 13,000         | 220,000   |           |
| 【経過措置適用課税仕入の返還】   |            |                |           | 5         |
| 【経過課税仕入に係る支払対価】   | 207,000    | 13, 000        | 220, 000  | J 10, 140 |
| (内税外税)            | 207,000    | 13, 000        | 220, 000  |           |
| 【輸入仕入】            |            |                |           | +         |
| 【棚卸加算額】           |            |                |           |           |
| 【棚卸減算額】           |            |                |           |           |
| 【非課税仕入】           |            |                |           |           |
| 【不課税仕入】           |            |                |           |           |

②個別対応マスターの消費税額集計表の欄外下部の計算式を更新しました。

例)税抜き

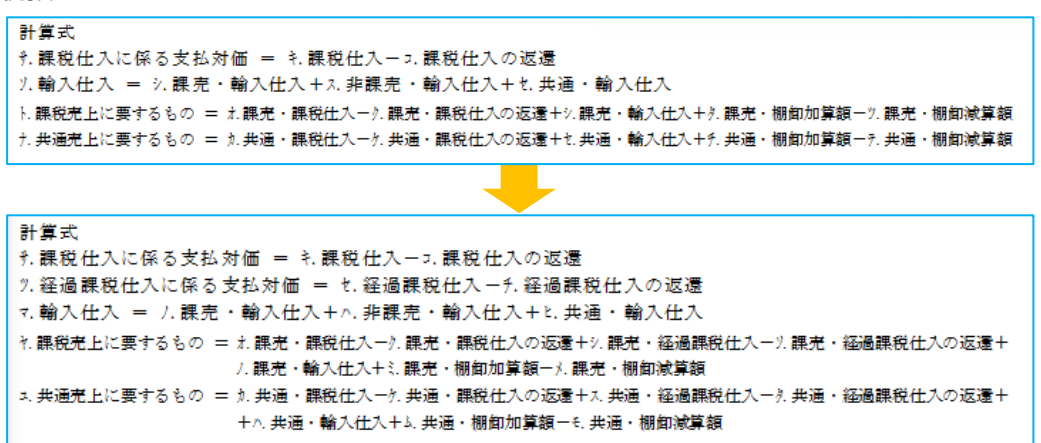

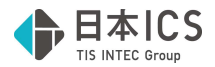

## IV. 他出力 (DX · Pro IIのみ)

#### 1)売掛買掛管理表・台帳作成(ProIのみ)

①新規会社登録・修正・削除業務で、課税開始日設定を行っている場合、免税事業者の期間の税額を 「0」として集計するように対応しました。

(例)課税開始日が10月2日の場合

10月1日 売掛金/売上高11,000円(内税10%) ← 免税事業者の期間
10月2日 売掛金/売上高11,000円(内税10%) ← 課税事業者の期間

○税抜き表示の場合の10月の当月売上高

21,000円(税)1,000円
○税込み表示の場合の10月の当月売上高
22,000円(税)1,000円

※仕入れの場合も同様の集計となります。

## V. 通信·移動

## 1) 全般

①1次対応時点ではバージョンが異なっている場合に処理が行えませんでしたが、今回のマスターバージョンアップが自動で行われる対応に伴い、下記の一部の業務を除き処理が行えるようになりました。

※プログラムの変更はございません。

《処理不可の業務》

- ・財務マスターコピー
- ・マスター&データ抽出(抽出元:バージョンアップ未了マスター、抽出先:バージョンアップ済 マスターの場合)

## VI. 表形式 (Pro IIのみ)

### 1)表形式入力フォーマット作成

①db 仕訳形式

AH列「免税事業者等」AI列「インボイス登録番号」を追加しました。

| 式/(-<br>AB | AC   | AD   | AE   | AF                | AG     | AH     | Al             |
|------------|------|------|------|-------------------|--------|--------|----------------|
|            |      |      |      |                   |        |        |                |
|            |      |      |      |                   |        |        |                |
| 税額         | 証憑番号 | 手形番号 | 手形期日 | 付箋 <del>番</del> 号 | 付箋コメント | 免税事業者等 | インポイス登録番号      |
|            |      |      |      |                   |        | 1      |                |
|            |      |      |      |                   |        |        | T1234567890122 |

②db 出納帳形式

AD 列「免税事業者等」AE 列「インボイス登録番号」を追加しました。

| X  | Y    | Z    | AA   | AB   | AC     | AD     | AE             | AF |
|----|------|------|------|------|--------|--------|----------------|----|
|    |      |      |      |      |        |        |                |    |
|    |      |      |      |      |        |        |                |    |
|    |      |      |      |      |        |        |                |    |
|    |      |      |      |      |        |        |                |    |
|    |      |      |      |      |        |        |                |    |
| 税額 | 証憑番号 | 手形番号 | 手形期日 | 付箋番号 | 付箋コメント | 免税事業者等 | インボイス登録番号      |    |
|    |      |      |      |      |        | 1      |                |    |
|    |      |      |      |      |        |        | T1234567890122 |    |

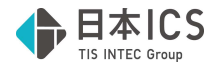

③db 振替伝票形式

AO 列「免税事業者等」AP 列「インボイス登録番号」を追加しました。

| AH   | AI   | AJ   | AK   | AL   | AM   | AN     | AO     | AP             | AQ |
|------|------|------|------|------|------|--------|--------|----------------|----|
|      |      |      |      |      |      |        |        |                |    |
|      |      |      |      |      |      |        |        |                |    |
|      |      |      |      |      |      |        |        |                |    |
|      |      |      |      |      |      |        |        |                |    |
| 借方税額 | 貸方税額 | 証憑番号 | 手形番号 | 手形期日 | 付箋番号 | 付箋コメント | 免税事業者等 | インボイス登録番号      |    |
|      |      |      |      |      |      |        | 1      |                |    |
|      |      |      |      |      |      |        |        | T1234567890122 |    |
|      |      |      |      |      |      |        |        |                |    |

#### 2) 表形式仕訳データ取込

①db 仕訳形式の「免税事業者等」「インボイス登録番号」の取込に対応しました。

3) 表形式出納帳データ取込

①db 出納帳形式の「免税事業者等」「インボイス登録番号」の取込に対応しました。

4) 表形式振替伝票データ取込

①db 振替伝票形式の「免税事業者等」「インボイス登録番号」の取込に対応しました。

## Ⅲ. 工事台帳(建設上手くんのみ)

#### 1) 仕訳入力

①未成工事支出金タイプ(課税対象外)特例の場合において、完成時振替の仕訳区分を選択した際に消費税額を表示するように対応しました。完成時振替なので表示される税額は原価振替をする際の数字になります。完成時振替を選択した仕訳自体に関しては、これまでと同様に課税対象外となります。

| 1 | 10.01 | 00000001 | 未成工事支出金.材 | I | 事 | 未払金 | 11,000 | 800   | 内10免8 | 振替 |  |
|---|-------|----------|-----------|---|---|-----|--------|-------|-------|----|--|
| 2 | 10.01 | 00000001 | 未成工事支出金.材 | I | 事 | 未払金 | 22,000 | 2,000 | 内1(振  | å  |  |

#### 2) 工事登録

①工種金額情報タブにおいて、免税事業者等からの課税仕入れの計算に対応しました。各工事台帳の処 理タイプごとの表示は以下の通りになります。

〇 《通常/未成工事支出金原則タイプの表示例》

未成工事支出金.0621/工事未払金 ¥11,000(¥1,000)内 10% 未成工事支出金.0621/工事未払金 ¥22,000(¥1,600)内 10%免 80 未成工事支出金.0622/工事未払金 ¥10,000 ¥1,000 外 10% 未成工事支出金.0622/工事未払金 ¥20,400 ¥1,600 外 10%免 80 ※.0621=材料仕入1、.0622=材料仕入 2

税抜 表示

材料仕入1借方発生額:(11,000-1,000)+(22,000-1,600)=30,400 材料仕入2借方発生額:10,000+20,400=30,400

| 工種番号 |           | 前月残高 | 借万発生額  | 買万発生額 | 発生額残高  |
|------|-----------|------|--------|-------|--------|
| 1    | 材料費       | 0    | 60,800 | (     | 60,800 |
| 2    | 労務費       | 0    | 0      |       | ) 0    |
| 3    | 外 注 費     | 0    | 0      |       | 0      |
| 4    | 現場 経費     | 0    | 0      |       | ) 0    |
| 5    | 共通費配賦     | 0    | 0      | (     | ) 0    |
| 6    | 【合 計】     | 0    | 60,800 |       | 60,800 |
| 7    | 期 首 材 料   | 0    | 0      |       | 0      |
| 8    | 材料 仕入1(I) | 0    | 30,400 |       | 30,400 |
| 9    | 材料 仕入2(I) | 0    | 30,400 |       | 30,400 |

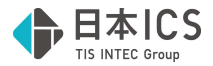

一括税抜表示
 材料仕入1借方発生額:11,000+22,000=33,000
 貸方発生額:1,000+1,600=2,600
 材料仕入2借方発生額:10,000+20,400=30,400

| 工種番号 | 工 種 名     | 前月残高 | 借方発生額  | 貸方発生額 | 発生額残高  |
|------|-----------|------|--------|-------|--------|
| 1    | 材料費       | 0    | 63,400 | 2,600 | 60,800 |
| 2    | 労務費       | 0    | 0      | 0     | 0      |
| 3    | 外 注 費     | 0    | 0      | 0     | 0      |
| 4    | 現場 経費     | 0    | 0      | 0     | 0      |
| 5    | 共通費配賦     | 0    | 0      | 0     | 0      |
| 6    | 【合 計】     | 0    | 63,400 | 2,600 | 60,800 |
| 7    | 期 首 材 料   | 0    | 0      | 0     | 0      |
| 8    | 材料 仕入1(I) | 0    | 33,000 | 2,600 | 30,400 |
| 9    | 材料 仕入2(I) | 0    | 30,400 | 0     | 30,400 |

○ 《未成工事支出金タイプ (課税対象外) 特例 の表示例》

未成工事支出金.0621/工事未払金 ¥110,00 未成工事支出金.0621/工事未払金 ¥22,000(¥2,000)完成時振替(内 10%) 未成工事支出金.0621/工事未払金 ¥33,000(¥2,400)完成時振替(内 10%免 80)

税込、税抜、一括税抜 表示

| 工種番号 | 工 種 名     | 前月残高 | 借方発生額  | 貸方発生額 | 発生額残高  |
|------|-----------|------|--------|-------|--------|
| 1    | 材料費       | 0    | 66,000 | 0     | 66,000 |
| 2    | 労務費       | 0    | 0      | 0     | 0      |
| 3    | 外注費       | 0    | 0      | 0     | 0      |
| 4    | 現場 経費     | 0    | 0      | 0     | 0      |
| 5    | 共通費配賦     | 0    | 0      | 0     | 0      |
| 6    | 【合 計】     | 0    | 66,000 | 0     | 66,000 |
| 7    | 期 首 材 料   | 0    | 0      | 0     | 0      |
| 8    | 材料 仕入1(I) | 0    | 66,000 | 0     | 66,000 |

材料仕入1借方発生額:110,000+22,000+33,000=165,000 ※税額に関しては原価振替をした際に消費税の認識をするため、この時点では課税対象外となり税額は 反映されません。

#### 3) 工事残高登録

①免税事業者等からの課税仕入がある場合に、「免80」「免50」の表示に対応しました。

控除割合が8割の場合は「免80」 控除割合が5割の場合は「免50」 工種番号/工種名称 8 材料 仕入1(L) 10% 8 材料 仕入1(L) 10%免80 \*

《通常/未成工事支出金タイプ(課税対象)原則の場合》

| 工種番号/工種名約     |          | 合計     | 内税     | (消費税) |        | 消費税   | 非課税    |
|---------------|----------|--------|--------|-------|--------|-------|--------|
| 8 材料 仕入1(L)   | 10%      | 90,000 | 11,000 | 1,000 | 30,000 | 3,000 | 50,000 |
| 8 材料 仕入1(L) 1 | 10%免80 * | 61,200 | 22,000 | 1,600 | 40,800 | 3,200 | 0      |

※免税事業者等からの仕入の欄には非課税、不課税の入力はできません。

《未成工事支出金(課税対象外)特例タイプの場合》 期中発生表示:税込、税抜、一括税抜マスター

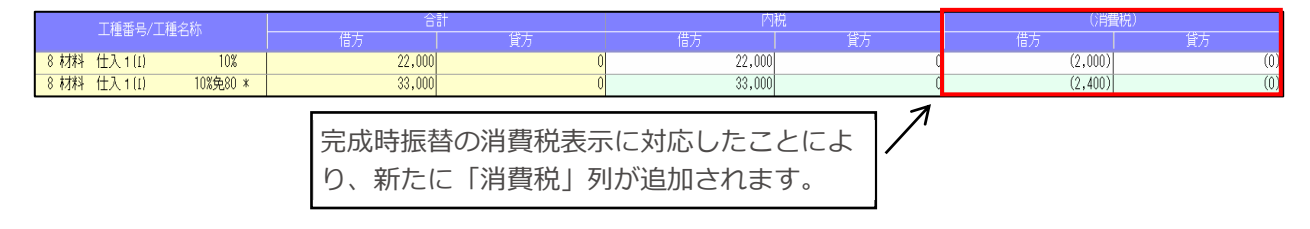

※税抜、一括税抜マスターでも、消費税は原価振替時に認識するため、(消費税)欄に入力された税額は 合計に反映されません。また、未成工事支出金タイプ(課税対象外)特例の場合、消費税を認識する のは原価振替時のためとわかるように消費税額に括弧を付与しています。

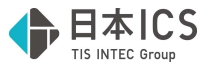

(更新後)期首残高表示:税込、税抜、一括税抜マスター

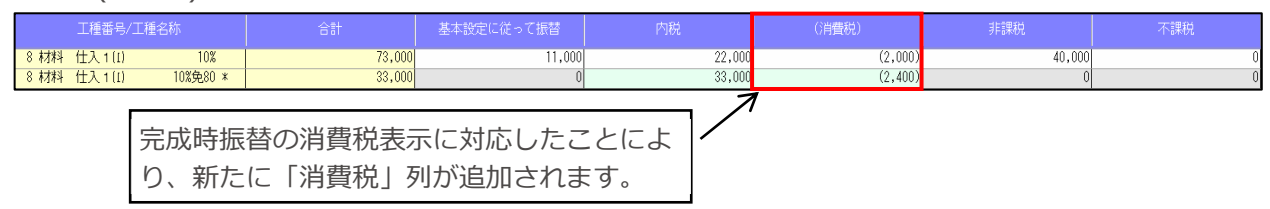

- ※税抜、一括税抜マスターでも、消費税は原価振替時に認識するため、(消費税)欄に入力された税額は 合計に反映されません。また、未成工事支出金タイプ(課税対象外)特例の場合、消費税を認識する のは原価振替時のためとわかるように消費税額に括弧を付与しています。
- ②個別対応方式の場合で、科目設定と異なる仕入区分に金額が発生した際に表示された[F6 仕入区分] に消費税欄が追加されました。

期中表示:税込、税抜、一括税抜マスター

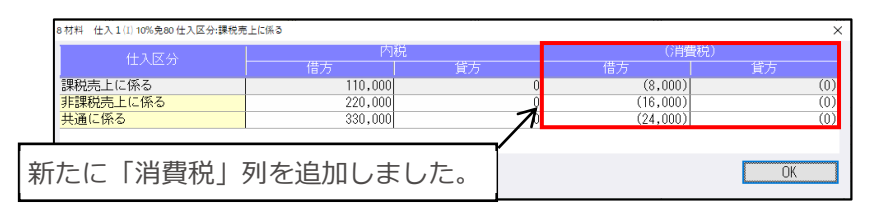

期首表示:税込、税抜、一括税抜マスター

| 8 材料 仕入1(I) 10%免80 仕入区分:課税责  | 上に係る                          |                                 |    |  |  | × |
|------------------------------|-------------------------------|---------------------------------|----|--|--|---|
| 仕入区分                         | 内税                            | ()肖費税)                          |    |  |  |   |
| 課税売上に係る<br>非課税売上に係る<br>共通に係る | 110,000<br>220,000<br>330,000 | (8,000)<br>(16,000)<br>(24,000) |    |  |  |   |
| 新たに「消<br>開始残高の               |                               | l                               | JK |  |  |   |

③[Ins:税率追加]で「免税事業者等からの課税仕入れ」に該当する税率行を追加できるよう対応しました。

開始残高画面、また、実額入力を行っている場合は期中でも追加できます。

| 材料 | 住入2(1)                           |       | ×      |
|----|----------------------------------|-------|--------|
| 税  | 率選択                              |       |        |
|    | ○ 8%軽減税率                         |       |        |
|    | 08%                              |       |        |
|    | 05%                              |       |        |
|    | <ul> <li>●免税事業者等からの課税</li> </ul> | 仕入れ   |        |
|    | 10% ~                            | 80%控除 | $\sim$ |
|    |                                  |       |        |
|    |                                  | 80%控除 |        |

④期中で実額入力をする場合、実額入力した行の税率と控除割合を参照して消費税額の自動計算を行うように対応しました。

| 工種番号/工種名称   |     | 合計     |    | 内税      |    | ()肖畳税) |    |
|-------------|-----|--------|----|---------|----|--------|----|
|             |     | 借方     | 貸方 | 借方      | 貸方 | 借方     | 貸方 |
| 8 材料 仕入1(L) | 10% | 90,910 | 0  | 100,000 | (  | 9,090  | 0  |

また、未成工事支出金タイプ(課税対象外)特例でも、完成時振替を選択した際に消費税が表示され るようになったため、工事残高登録でも消費税の表示・入力ができるよう対応しました。

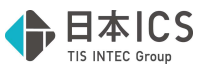

⑤工種残高一覧表において未成工事支出金タイプ(課税対象外)特例でも、画面表示と同様に内税列の 横に「消費税」の列を追加しました。消費税の金額も画面表示と同様に括弧を付けて表示します。 通常/未成工事支出金タイプ(課税対象)原則の場合は変更はありません。

| 胡口  | ロデー | - 2 | 出力 |  |
|-----|-----|-----|----|--|
| ガロコ | ~ ノ |     |    |  |

|                         |         |    |         | 工種    | 残高     | 一覧   | 表       |     |        |     |        |           |
|-------------------------|---------|----|---------|-------|--------|------|---------|-----|--------|-----|--------|-----------|
|                         |         |    |         |       |        |      |         |     |        |     | 処理月    | :令和 6年 6月 |
| 会社名 [0000006] ;         |         |    |         |       | (未成工事  | 明細 ) |         |     |        |     |        | 1 頁       |
|                         | 合       | it | 基本設定に   | 従って振替 | 内      | 税    | (消費     | と税) | 非課     | 税   | 不 課    | 税         |
| 工種番号/工種名称               | 借方      | 貸方 | 借方      | 貸方    | 借 方    | 貸方   | 借方      | 貸方  | 借方     | 貸 方 | 借方     | 貸 方       |
| [00000001] I C Sビル 建設工事 |         |    |         |       |        |      |         |     |        |     |        |           |
| 8 材料 仕入1(I)             | 257,000 | 0  | 110,000 | 0     | 77,000 | 0    | (7,000) | (0) | 30,000 | 0   | 40,000 | 0         |
| 8材料 仕入1(1) 10%          | 202,000 | 0  | 110,000 | 0     | 22,000 | 0    | (2,000) | (0) | 30,000 | 0   | 40,000 | 0         |
| 8 材料 仕入1(1) 10% 免80     | 55,000  | 0  | 0       | 0     | 55,000 | 0    | (5,000) | (0) | 0      | 0   | 0      | 0         |
| l                       |         |    |         |       |        |      |         |     |        |     |        |           |

期首データ出力

|                      | I                          | 種 残        | 高 一 覧   | 表       |         |                    |  |
|----------------------|----------------------------|------------|---------|---------|---------|--------------------|--|
|                      |                            |            |         |         | 処理      | <b>狸月:令和 6年 期首</b> |  |
| 会社名 [0000006]        | ☆社名[0000006] (未成工事 明細) 1 頁 |            |         |         |         |                    |  |
| 工種番号/工種名称            | 合 計                        | 基本設定に従って振替 | 内税      | (消費税)   | 非課税     | 不課税                |  |
| [0000001] ICSビル 建設工事 |                            |            |         |         |         |                    |  |
| 8 材料 仕入1(I)          | 257,000                    | 110,000    | 77,000  | (7,000) | 30, 000 | 40,000             |  |
| 8 材料 仕入1(I) 10%      | 202,000                    | 110,000    | 22, 000 | (2,000) | 30, 000 | 40,000             |  |
| 8 材料 仕入1(I) 10%免80   | 55,000                     | 0          | 55, 000 | (5,000) | 0       | 0                  |  |

### 4) 工事台帳出力

①出力オプションで「仕訳明細の税区分を出力する」にチェックを付けている場合、免税事業者等からの課税仕入がある場合に「免80」等の文言を出力するように対応しました。また、未成工事支出金タイプ(課税対象外)特例の場合、完成時振替を選択している仕訳には「振替」と表示するように対応しました。

対象帳表

- ·現場別工事台帳
- ·部門別工事台帳
- ・現場別工事台帳(予算+原価集計)の仕訳一覧部分

・現場別工事台帳(請負+原価集計)タイプ A/Bの仕訳一覧部分

#### 通常/未成工事支出金タイプ(課税対象)原則の場合

|   | 工事受入金 | 科  | 目        | 摘要                        |        |
|---|-------|----|----------|---------------------------|--------|
| 0 | 0     |    | 0        | 【前期繰越】                    |        |
|   |       | 材料 | 仕入1(I)   | נ <del>ק</del> ין         | 10     |
|   |       | 材料 | 仕入1(I)   | <i>外</i> :                | 10     |
|   |       | 材料 | 仕入1(I)   | 非                         | 課      |
|   |       | 材料 | 仕入1(I)   | 不1                        | 課      |
|   |       | 材料 | 仕入1(I)   | נ <del>ק</del> ז<br>: נקז | 10 免80 |
|   |       | 材料 | 仕入1(I)   | <i>外</i> :                | 10 免80 |
| 0 | 0     |    | 180, 000 | 【 当月合計 】                  |        |

未成工事支出金タイプ(課税対象外)特例の場合

|   | 工事受入金 | 科  | 目      | 摘 | 要    |           |     |
|---|-------|----|--------|---|------|-----------|-----|
| ( | 0     |    | 0      | I | 前期繰越 | ]         |     |
|   |       | 材料 | 仕入1(I) |   |      | 内10<br>振替 | 免80 |

〇税区分の文字数が増えたため、摘要のフォントサイズや縮小文字になる箇所が変わりました。

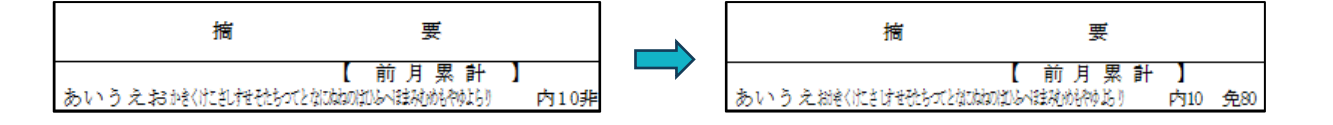

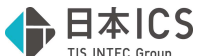

〇出力オプションで「一括税抜きを税率毎に出力する」にチェックを付けている場合、適格請求書発行事業者からの仕入と免税事業者等から仕入の一括税抜き仕訳を別行で出力します。

| 一括税抜き | -10    |
|-------|--------|
| 一括税抜き | 一10免80 |

②下記帳票の工種一覧の部分において免税事業者等からの課税仕入れの計算に対応しました。課税事業 者と免税事業者のデータは分けず、合算した金額を出力します。

未成工事支出金タイプ(課税対象外)特例の場合は、完成時振替の時に税額を認識するため、入力され た税額が反映されないよう(従来通りの金額が表示されるよう)対応しています。

対象帳表

・現場別工事台帳(予算+原価集計)の工種一覧

・現場別工事台帳(請負+原価集計)タイプ A/Bの工種一覧

《通常/未成工事支出金タイプ(課税対象)原則の帳表出力例》
未成工事支出金.0621/工事未払金 ¥11,000(¥1,000)内10%
未成工事支出金.0621/工事未払金 ¥22,000(¥1,600)内10%免80
未成工事支出金.0621/工事未払金 ¥30,000 ¥3,000 外10%
未成工事支出金.0621/工事未払金 ¥40,800 ¥3,200 外10%免80

現場別工事台帳(予算+原価集計)の工種一覧出力:税込

| Е | . 1 | 重 | 当月発生額   | 当月累計額   |
|---|-----|---|---------|---------|
| 材 | 料   | 費 | 110,000 | 110,000 |

現場別工事台帳(予算+原価集計)の工種一覧出力:税抜/一括税抜

| Е | 工種 |   | 当月発生額   | 当月累計額   |
|---|----|---|---------|---------|
| 材 | 料  | 費 | 101,200 | 101,200 |

《未成工事支出金タイプ(課税対象外)特例タイプの帳表出力例》
 未成工事支出金.0621/工事未払金 ¥11,000
 未成工事支出金.0621/工事未払金 ¥22,000 完成時振替(内 10%)
 未成工事支出金.0621/工事未払金 ¥30,000 完成時振替(非課税)
 未成工事支出金.0621/工事未払金 ¥44,000 完成時振替(内 10%免 80)

現場別工事台帳(予算+原価集計)の工種一覧出力:税込、税抜、一括税抜

| I | エ 種 |   | 当月発生額   | 当月累計額   |
|---|-----|---|---------|---------|
| 材 | 料   | 費 | 107,000 | 107,000 |

#### 5) 工事・工種別原価集計表

#### 6) 工事別管理集計表出力

①免税事業者等からの課税仕入の計算に対応しました。
 それぞれの出力例は以下の通りになります。
 《通常/未成原則タイプの帳表出力例》
 未成工事支出金.0621/工事未払金 ¥11,000(¥1,000)内 10%
 未成工事支出金.0621/工事未払金 ¥22,000(¥1,600)内 10%免 80
 未成工事支出金.0621/工事未払金 ¥30,000 ¥3,000 外 10%
 未成工事支出金.0621/工事未払金 ¥40,800 ¥3,200 外 10%免 80

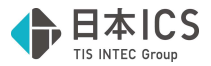

工事別管理集計表タイプA出力:税込

| 区分 | 工施       | 主 | 事名 | <u>請負金額</u><br><u>実行予算額</u><br>予定利益 | 予定<br>利益<br>率 | 材 | 料    | 費    | 労 | 務 | 費 |
|----|----------|---|----|-------------------------------------|---------------|---|------|------|---|---|---|
|    | 00000001 |   |    | 1:100:000                           | 予算            |   |      | :    |   |   | - |
| 未  | 工事1      |   |    |                                     | 支出            |   | 110  | 0000 |   |   |   |
|    |          |   |    | 1100000                             | 100.0 残高      |   | -110 | 0000 |   | 1 |   |

#### 工事別管理集計表タイプA出力:税抜/一括税抜

| 区分 | 工<br>施          | 主 | 事名 | <u>請負金額</u><br>実行予算額<br>予定利益 | 予定<br>利益<br>率 |                | 材 | 料  | 費            | 労 | 務 | 費 |
|----|-----------------|---|----|------------------------------|---------------|----------------|---|----|--------------|---|---|---|
| 未  | 00000001<br>工事1 |   |    | 1000000                      | 100.0         | 予算<br>支出<br>残高 |   | 10 | 1200<br>1200 |   |   |   |

#### 工事別工種原価集計表(明細1):税込

| I        | 種        | 前月迄の累計 | 当月発生額   | 当月迄の累計  |
|----------|----------|--------|---------|---------|
| 材料費      | -        |        | 110,000 | 110,000 |
| 労務費      |          |        |         | 100     |
| 外注費      |          |        |         |         |
| 現場 経費    |          |        |         |         |
| <u> </u> |          |        | 110 000 | 110 000 |
|          | 10       | 1      | 110,000 | 110,000 |
| 期目が      | <b>A</b> |        | 110 000 | 110 000 |
| 竹杆 11人   | 111      | 4      | 110,000 | 110,000 |

#### 工事別工種原価集計表(明細1):税抜/一括税抜

| I           | 種     | 前月迄の累計 | 当月発生額   | 当月迄の累計   |
|-------------|-------|--------|---------|----------|
| 材料費         | _     |        | 101,200 | 101, 200 |
| 労務費         | _     |        |         |          |
| 7 注 頁 現場 経費 | -     |        |         |          |
| 共通費配賦       | -     |        |         |          |
| 【合計】        |       |        | 101,200 | 101, 200 |
| 期首材         | 料     |        |         | 100 m    |
| 材料 仕入       | 1 (I) |        | 101,200 | 101, 200 |

#### 《未成特例タイプの帳表出力例》

未成工事支出金.0621/工事未払金 ¥11,000
未成工事支出金.0621/工事未払金 ¥22,000 完成時振替(内 10%)
未成工事支出金.0621/工事未払金 ¥30,000 完成時振替(非課税)
未成工事支出金.0621/工事未払金 ¥44,000 完成時振替(内 10%免 80)

工事別管理集計表タイプA出力:税込、税抜、一括税抜

| 区分     | 工<br>施   | 主 | 事名 | <u>請負金額</u><br>実行予算額<br>予定利益 | 予定利益率 |    | 材 | 料   | 費     | 労 | 務 | 費         |
|--------|----------|---|----|------------------------------|-------|----|---|-----|-------|---|---|-----------|
| 0.00   | 00000001 |   |    | 1000000                      | 1 1   | 予算 |   | 1   | 1     |   | 6 |           |
| 未      | 工事1      |   |    |                              |       | 支出 |   | 10  | 7:000 |   |   |           |
| 2000 C |          |   |    | 1000000                      | 100.0 | 残高 |   | -10 | 7,000 |   |   | ): ()<br> |

### 工事別工種原価集計表(明細1):税込、税抜、一括税抜

| I             | 種    | 前月迄の累計 | 当月発生額   | 当月迄の累計  |
|---------------|------|--------|---------|---------|
| 材料費           |      |        | 107,000 | 107,000 |
| 労務費           |      |        |         |         |
| 外注費           |      |        |         |         |
| 現場経費          |      |        |         |         |
| <u> </u>      |      |        | 107 000 | 100 000 |
| 台計            | dist | 8      | 107,000 | 107,000 |
| 别 自 材         | 科    |        | 107 000 | 107 000 |
| <b>州科</b> 11人 | (1)  |        | 107,000 | 107,000 |

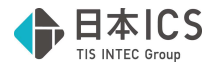

### 7) 完成工事処理

①免税事業者等からの課税仕入がある場合の原価振替仕訳の作成に対応しました。
 《未成工事支出金タイプ(課税対象)原則の振り替え仕訳作成例》
 未成工事支出金.0621/工事未払金 ¥11,000(¥1,000)内 10%
 未成工事支出金.0621/工事未払金 ¥22,000(¥1,600)内 10%免 80
 未成工事支出金.0621/工事未払金 ¥30,000 ¥3,000 外 10%

未成工事支出金.0621/工事未払金 ¥40,800 ¥3,200 外 10%免 80

#### 振替仕訳:税込

| 工事       | 日付                                                      | 部門 |           | 借方     |      | 貸方        |        | 金額      | 税額 | 消費税  |
|----------|---------------------------------------------------------|----|-----------|--------|------|-----------|--------|---------|----|------|
| 00000001 | 09.30                                                   |    | [0621] 材料 | 仕入 1 印 | [01] | 3] 未成工事支出 | 金.0621 | 110,000 |    | 이不課税 |
| 金額       | 金額:¥110,000(=(11,000+22,000+30,000+3,000+40,800+3,200)) |    |           |        |      |           |        |         |    |      |

振替仕訳:税抜、一括税抜

| 工事       | 日付    | 部門 | 借方             | 貸方                  | 金額      | 税額 | 消費税  |
|----------|-------|----|----------------|---------------------|---------|----|------|
| 00000001 | 09.30 |    | [0621] 材料 仕入1៤ | [0173] 未成工事支出金.0621 | 101,200 | I  | 川不課税 |
|          |       |    |                |                     |         |    |      |

金額:¥101,200(=(11,000-1,000)+(22,000-1,600)+30,000+40,800) ※原則タイプの場合は、未成工事支出金を計上した際に消費税を認識するため、原価振替時は不課税に

なり「免税事業者等からの課税仕入れ」のサインは付きません。

| 未成工事支出金.0621/工事未払金 ¥100,000(¥9,090)完成時振替 | 衛(内 10%)     |
|------------------------------------------|--------------|
| 未成工事支出金.0621/工事未払金 ¥200,000(¥18,181)完成時振 | 替(内 10%)     |
| 未成工事支出金.0621/工事未払金 ¥300,000(¥27,000)完成時振 | 替(内 10%)     |
| 未成工事支出金.0621/工事未払金 ¥400,000(¥29,090)完成時振 | 替(内 10%免 80) |
| 未成工事支出金.0621/工事未払金 ¥500,000(¥38,000)完成時振 | 替(内 10%免 80) |

振替仕訳:税込、税抜、一括税抜

### 税額計算(仕入):割戻し計算

| 工事       | 日付    | 部門 | 1         | 借方    |        | 貸方           | 金額      | 税額     | 消費税    |
|----------|-------|----|-----------|-------|--------|--------------|---------|--------|--------|
| 00000001 | 09.30 |    | [0621] 材料 | 仕入110 | [0173] | 未成工事支出金.0621 | 600,000 | 54,545 | 内10    |
| 00000001 | 09.30 |    | [0621] 材料 | 仕入110 | [0173] | 未成工事支出金.0621 | 900,000 | 65,454 | 内10免80 |

1 行目の税額:¥54,545 (=(100,000+200,000+300,000)×10÷110) 2 行目の税額:¥65,454 (=(400,000+500,000)×10÷110×80÷100)

#### 税額計算(仕入):積上げ計算

| 工事       | 日付    | 部門 | 借方               | 貸方                  | 金額      | 税額   消費税     |
|----------|-------|----|------------------|---------------------|---------|--------------|
| 00000001 | 09.30 |    | [0621] 材料 仕入1(1) | [0173] 未成工事支出金.0621 | 600,000 | 54,271内10    |
| 00000001 | 09.30 |    | [0621] 材料 仕入工口   | [0173] 未成工事支出金.0621 | 900,000 | 67,090内10免80 |

1行目の税額:¥54,271 (=(100,000×10÷110)+18,181+27,000)

2行目の税額:¥67,090(=29,090+38,000)

※税額に関しては、完成時振替が設定されていない、または税額が未入力の場合は、自動計算された 税額を使用し、完成時振替が設定されていて税額が入力されている場合は、入力された税額をその まま集計します。

「免税事業者等からの課税仕入れ」に該当する場合、振替仕訳の消費税欄に「免80」(控除率が5割の場合は「免50」)の文言を表示します。

《未成特例タイプの振り替え仕訳作成例2》

未成工事支出金.0621/工事未払金 ¥11,000

未成工事支出金.0621/工事未払金 ¥22,000(¥2,000)完成時振替(内10%)

未成工事支出金.0621/工事未払金 ¥30,000(¥0)完成時振替(非課税)

科目設定・残高登録: 材料仕入12の設定が免税事業者等

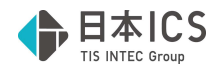

振替仕訳:税込、税抜、一括税抜

| 工事       | 日付    | 部門 | 借方               | 貸方                  | 金額     | 税額   消費税    |
|----------|-------|----|------------------|---------------------|--------|-------------|
| 00000001 | 09.30 |    | [0621] 材料 仕入1(1) | [0173] 未成工事支出金.0621 | 33,000 | 2,400内10免80 |
| 00000001 | 09.30 |    | [0621] 材料 仕入1ഥ   | [0173] 未成工事支出金.0621 | 30,000 | 0 非課税       |

- ・振替え元の仕訳には「免税事業者等からの課税仕入れ」のサインは付いていませんが、科目設定で 「免税事業者等からの課税仕入れ」のサインが付いているため、振り替え後の仕訳に「免税事業者 等からの課税仕入れ」のサインを付けて作成します。
- ・「免税事業者からの課税仕入れ」のサインが付くため、税額には控除率に合わせた税額をセットします。
- ・非課税/不課税には「免税事業者からの課税仕入れ」のサインは付けられない仕様のため、そのま ま非課税/不課税で振替仕訳を作成します。
- ②未成工事支出金タイプ(課税対象外)特例の場合、完成工事振替時、消費税を積み上げて振替仕訳を 作成する選択を設けました。

| 作成する仕訳: ◎原価振替 ○完成工事高振替                                                                                                    |
|----------------------------------------------------------------------------------------------------|
|                                                                                                    |
| 処理月: 4 0 0 7 0 0 0 1 1 12 1 2 0 10 11 12 1 2 0 10 11 12 1 2 0 10 11 12 1 2 0 10 11 12 1 1 2 0 10 10 10 10 10 10 10 10 10 10 10 10 1 |
| 06 年 🔟 月 01 日 ~ 07 年 03 月 31 日 決 🗆 口原価振替時、消費税を積上げて振替仕訳を作成する                                                                         |
| コード 名 称 完成日 伝票日付 決算修正                                                                                                    |
| 00000001 I CSビル 建設工事 令06年12月31日 12月31日 12月31日                                                                                       |

### 8) 工事翌期更新

#### 9)前年度からの更新

①免税事業者等からの課税仕入れがある場合の計算に対応しました。また、未成工事支出金タイプ(課税対象外)特例においては、消費税も更新するように対応しました。

《未成工事支出金タイプ(課税対象外)特例の画面表示》
 未成工事支出金.0621/工事未払金 ¥11,000
 未成工事支出金.0621/工事未払金 ¥22,000(¥1,090)完成時振替(内 10%)
 未成工事支出金.0621/工事未払金 ¥33,000(¥2,900)完成時振替(内 10%免 80)
 未成工事支出金.0621/工事未払金 ¥40,000(¥0)完成時振替(非課税)

更新後の期首残高表示例:税込、税抜、一括税抜マスター

| 工種番号/工種名称        |    | 合計     | 基本設定に従って振替 | 内税     | (消費税) | 非課税    | 不課税 |
|------------------|----|--------|------------|--------|-------|--------|-----|
| 5 共通費配賦 1        | 0% | 0      | 0          | 0      | 0     | 0      | 0   |
| 7 期 首 材 料 1      | 0% | 0      | 0          | 0      | 0     | 0      | 0   |
| 8 材料 仕入1III 1    | 0% | 73,000 | 11,000     | 22,000 | 1,090 | 40,000 | 0   |
| 8 材料 仕入 1 LL 10% | 免* | 33,000 | 0          | 33,000 | 2,900 | 0      | 0   |
| 9 材料 仕入2111 1    | 0% | 0      | 0          | 0      | 0     | 0      | 0   |

・従来は科目設定・残高登録業務で設定内容(上記例の場合は0621:材料仕入1の設定)を参照し、完 成時振替で設定した消費税の内容と同一の場合は、"基本設定に従って振替"に集計していましたが、 完成時振替の仕訳に税額の入力が可能になる対応が入るため、税額を保持する目的により、"基本設 定に従って振替"に集計せず、そのまま"内税"として更新します。

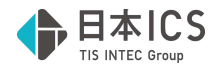

## **Ш. 銀行CSV取込**

## 1) 銀行 CSV 取込

①免税事業者等からの課税仕入れ時に、控除率を指定できるように対応しました。

また、転記時の税額計算に対応しました。

| 180% 控除 | 税率 10%      |
|---------|-------------|
| 2       | 税区分 内税      |
| 3       | 登録番号        |
| 4       | - 免税事業者等からの |
| 5       | ● 課税仕入れ     |
| 6       | 控除割合 80% 控除 |

※令和5年10月1日~令和8年9月30日までの決算期間では、80%のみ選択欄に表示します。

※令和8年10月1日~令和11年9月30日までの決算期間では、80%・50%を選択欄に表示します。

「免税事業者等からの課税仕入れ」のチェックを ON にしたときに、「免 80」「免 50」を表示するようにしました。

摘要登録

「CSV 摘要」を「認識/CSV 摘要」に文言変更しました。

| 摘要登録                                 |                                              |        |            | ×     |
|--------------------------------------|----------------------------------------------|--------|------------|-------|
| 摘要コード                                | 301                                          | 上書き    |            |       |
| 認識/CSV摘要                             | カ)SBIシヨウケン                                   |        | ● 完全一致     | ○部分一致 |
| 摘要                                   | SBI証券                                        |        | (最大全角20文字) | 摘要検索  |
| カナ                                   | h                                            |        |            | 枝番合緑  |
| 消費税                                  |                                              | □免税事業者 |            |       |
|                                      |                                              |        |            |       |
| ──────────────────────────────────── | 通帳・カ−ド読取用)│                                  |        |            |       |
| No.                                  | بلغة (Line 1997)<br>بلغة المراجع (Line 1997) | 科目     | 枝番         |       |
|                                      | æ j[[=]                                      |        |            |       |
|                                      |                                              |        |            |       |
|                                      |                                              |        |            |       |
|                                      |                                              |        |            |       |
|                                      |                                              |        |            |       |
| 新規仕訳追加<br>(F6)                       | 仕訳削除<br>(F7)                                 |        |            |       |
|                                      |                                              |        | 2.43       |       |
|                                      |                                              |        | 豆球         | ++)セル |

摘要仕訳編集

「CSV 摘要」を「認識/CSV 摘要」に文言変更しました。

| 摘要コード                 | 摘要名称                 | Į    | 認識/CSV摘要                                                                                                    |                               |
|-----------------------|----------------------|------|----------------------------------------------------------------------------------------------------|-------------------------------|
| 0001 1月分              |                      |      |                                                                                                    |                               |
| 0002 2 月分             |                      |      |                                                                                                    |                               |
| 0004 4 月分             |                      |      |                                                                                                    |                               |
| 00055月分               |                      |      |                                                                                                    | 認識/CSV摘要設定                    |
| 0007 7 月分             |                      |      |                                                                                                    | <ul> <li>○ 二 个 一 致</li> </ul> |
| 0008 8月分              |                      |      |                                                                                                    | 。<br>元王 以                     |
| 0009 9月分<br>0010 10月分 |                      |      |                                                                                                    | 〇部分一致                         |
| 0010 10/1 //          |                      |      |                                                                                                    | ▼ 1                           |
|                       |                      |      |                                                                                                    |                               |
|                       | ・週辰・カート読収用) <br>供方利日 | 供方枯采 | 貸方私日                                                                                                    | 1 貸方枯釆                        |
| / 10-                 |                      |      |                                                                                                    |                               |
|                       |                      |      |                                                                                                    |                               |
|                       |                      |      |                                                                                                    |                               |
|                       |                      |      | <ul> <li>Anterior contraction of the second second sec</li></ul> |                               |
|                       |                      |      | I Destruction and                                                                                                    |                               |
|                       |                      |      |                                                                                                    |                               |
|                       |                      |      | I Addibiologica dae                                                                                                    | 1 200                         |
|                       |                      |      |                                                                                                    |                               |
|                       |                      |      |                                                                                                    |                               |
|                       |                      |      |                                                                                                    |                               |
|                       |                      |      |                                                                                                    |                               |
|                       |                      |      |                                                                                                    |                               |
|                       |                      |      |                                                                                                    |                               |
|                       |                      |      |                                                                                                    |                               |
|                       |                      |      |                                                                                                    |                               |
| 新規什訳追加                | 什訳削除                 |      |                                                                                                    |                               |
| 新規住訳追加                | 仕訳削除<br>(F7)         |      |                                                                                                    |                               |
| 新規仕訳追加<br>(F6)        | 仕訳削除<br>(F7)         |      |                                                                                                    |                               |
| 新規仕訳追加<br>(F6)        | 仕訳削除<br>(F7)         |      |                                                                                                    |                               |
| 新規仕訳追加<br>(F6)        | 仕訳削除<br>(F7)         |      |                                                                                                    | _ OK _                        |
| 新規仕訳追加<br>(F6)        | 仕訳削除<br>(F7)         |      |                                                                                                    | OK<br>(End)                   |